### Don't Click on the Blue E!: Switching to Firefox

Scott Granneman

scott@granneman.com www.granneman.com

© 2005 Scott Granneman Last updated 20050719 You are free to use this work, with certain restrictions. For full licensing information, please see the last slide/page. Who am I?

Author

Teacher

Consultant

### Author

Don't Click on the Blue E!: Switching to Firefox (O'Reilly, 2005)

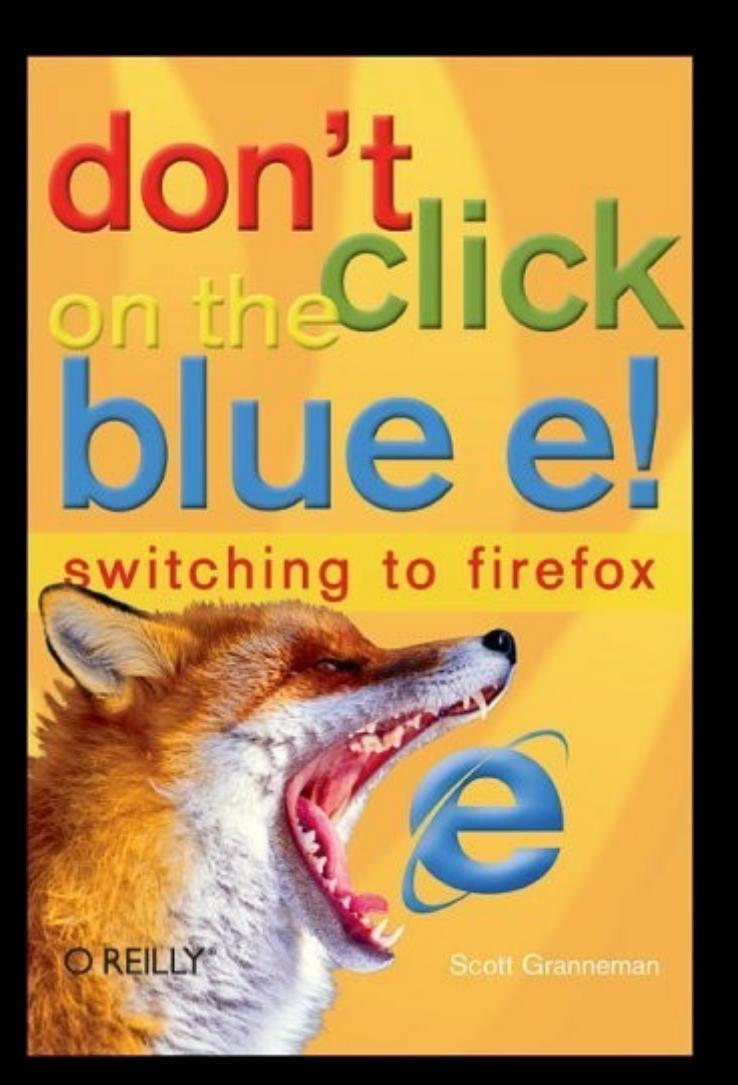

#### Hacking Knoppix (Wiley, 2005)

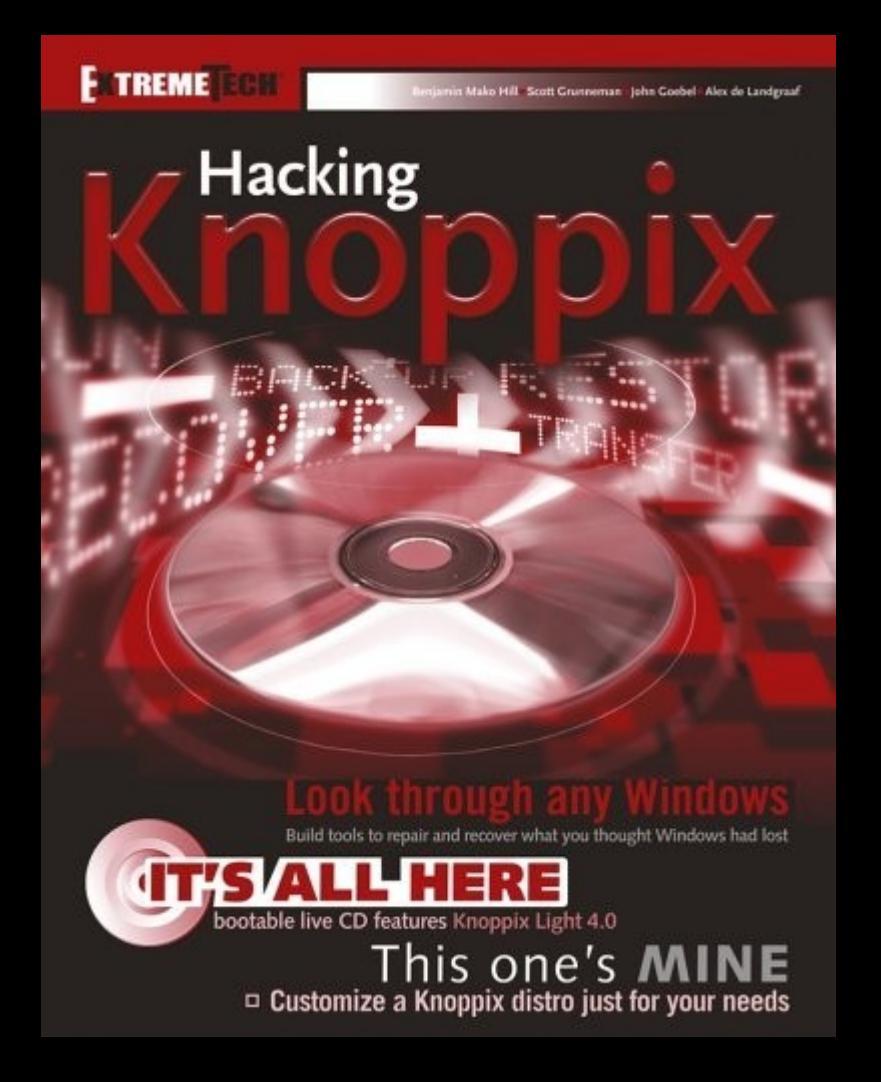

"Do It Yourself" column for Linux Magazine (http://www.linux-mag.com)

> Columnist for SecurityFocus (http://www.securityfocus.com)

Blogger for The Open Source Weblog (http://opensource.weblogsinc.com)

Full list of publications at http://www.granneman.com/pubs

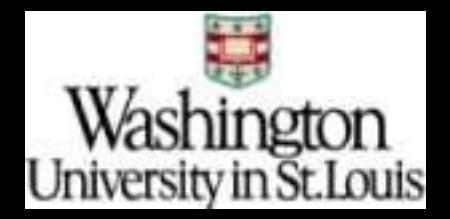

Teacher

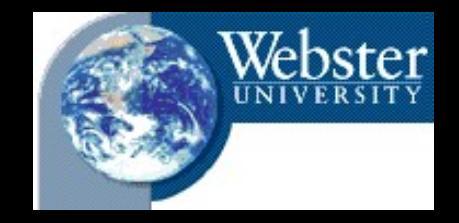

## <u>Washington University in St. Louis</u> "Technology in Our Changing Society" "Web Site Management" "Web Design" & "Advanced Web Design" "Social Software: Building Community in a Virtual Environment" Webster University "Information Security Management"

### Consultant

Web development & hosting using a Content Management System Currently with Bryan Consulting We're merging with members of WebSanity What's the new company's name?

#### Some clients:

Saint Louis Zoo (www.stlzoo.org)

Baptist State Convention of North Carolina (www.bscnc.org)

ACLU of Eastern Missouri, Pennsylvania, New Jersey, & Connecticut (www.aclu-em.org, www.aclupa.org, www.aclu-nj.org)

> Standing Partnership (www.standingpr.com)

City of Bellefontaine Neighbors (www.cityofbn.com)

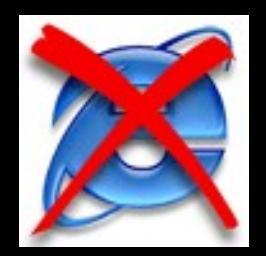

### **Problems with Internet Explorer**

Completely tied to Windows (no more free upgrades)

Security Security Security!

Lack of support for common standards
 (postition:fixed, anyone?)

Lacks features (tabs, extensions, search bar, etc.)

Not as easily customizable as others

### Why?

Disastrous decision to "integrate" browser & operating system starting with Windows 98

After MSFT "won" the "browser war", it disbanded the IE Team.

Only in the last several months has the team been reconstituted.

April 1994: Mosaic Communications founded (soon changed to Netscape)

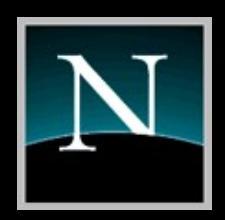

December 1994: Netscape 1.0 released

January 1998: Netscape open sources browser as Mozilla Project

5 June 2002: Mozilla 1.0 ships

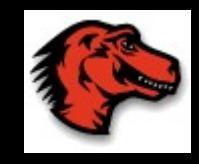

September 2002: Phoenix 0.1 released

17 May 2003: Phoenix  $\rightarrow$  Firebird

9 February 2004: Firebird  $\rightarrow$  Firefox

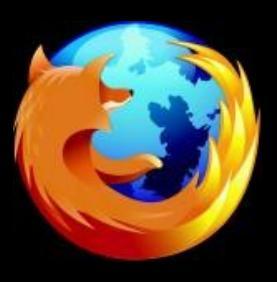

9 November 2004: Firefox 1.0 released

### OK, so why is Firefox so cool? Open source

### Excellent support for standards

### Runs on multiple platforms (Linux, Mac OS X, & Windows)

**Innovation Innovation Innovation** 

### One example of innovation

Portable Firefox allows you to run Firefox, with all your settings, from a USB flash drive (portablefirefox.mozdev.org) But really, what makes Firefox so cool are all the extra goodies that come with it

### Tabs

### Searching

### Popup blocking

### Addons

### Tabs

### Firefox didn't introduce tabs (that honor goes to Opera), but tabs help make Firefox wonderful

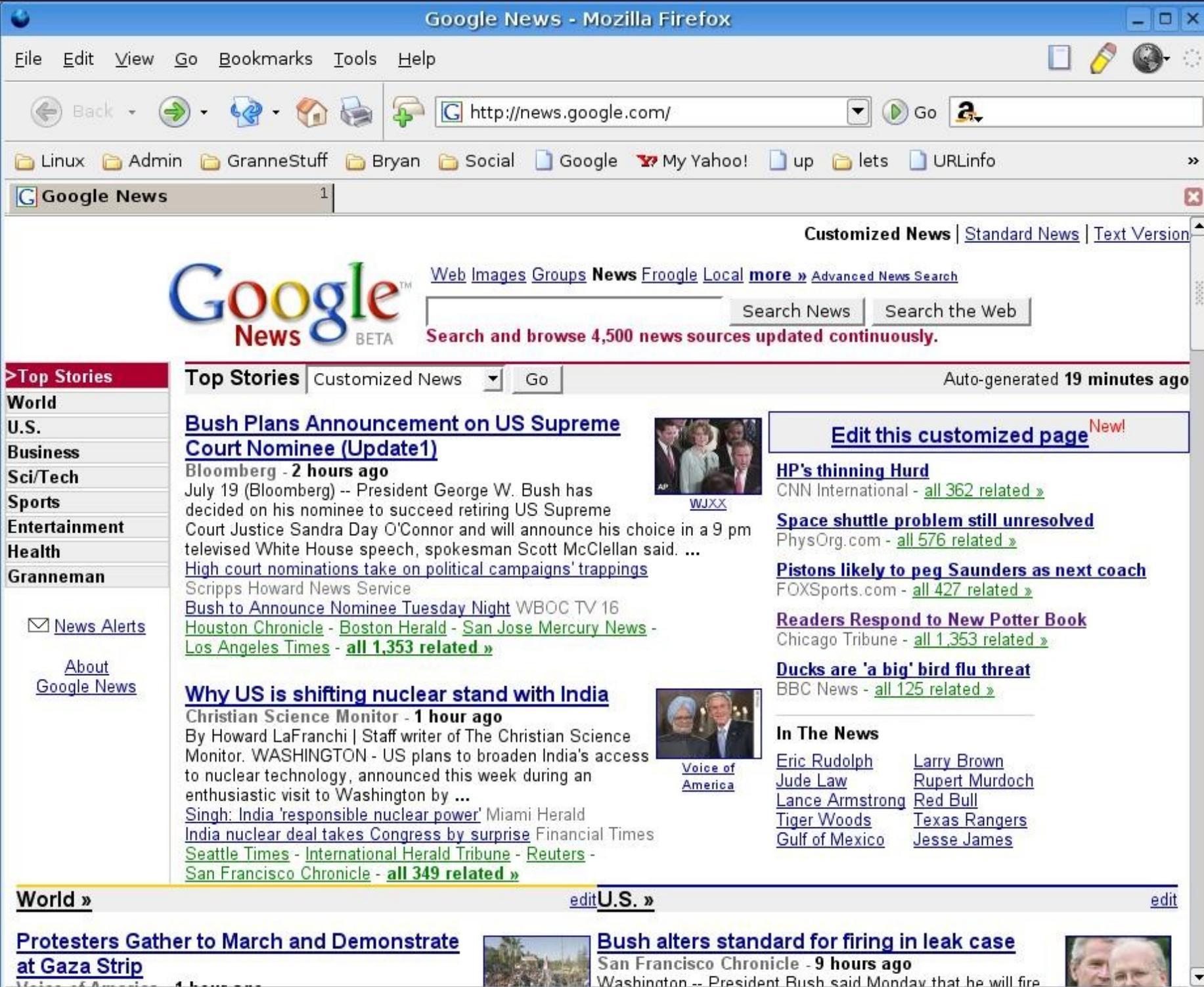

0

Adblock

Aller of America

Done

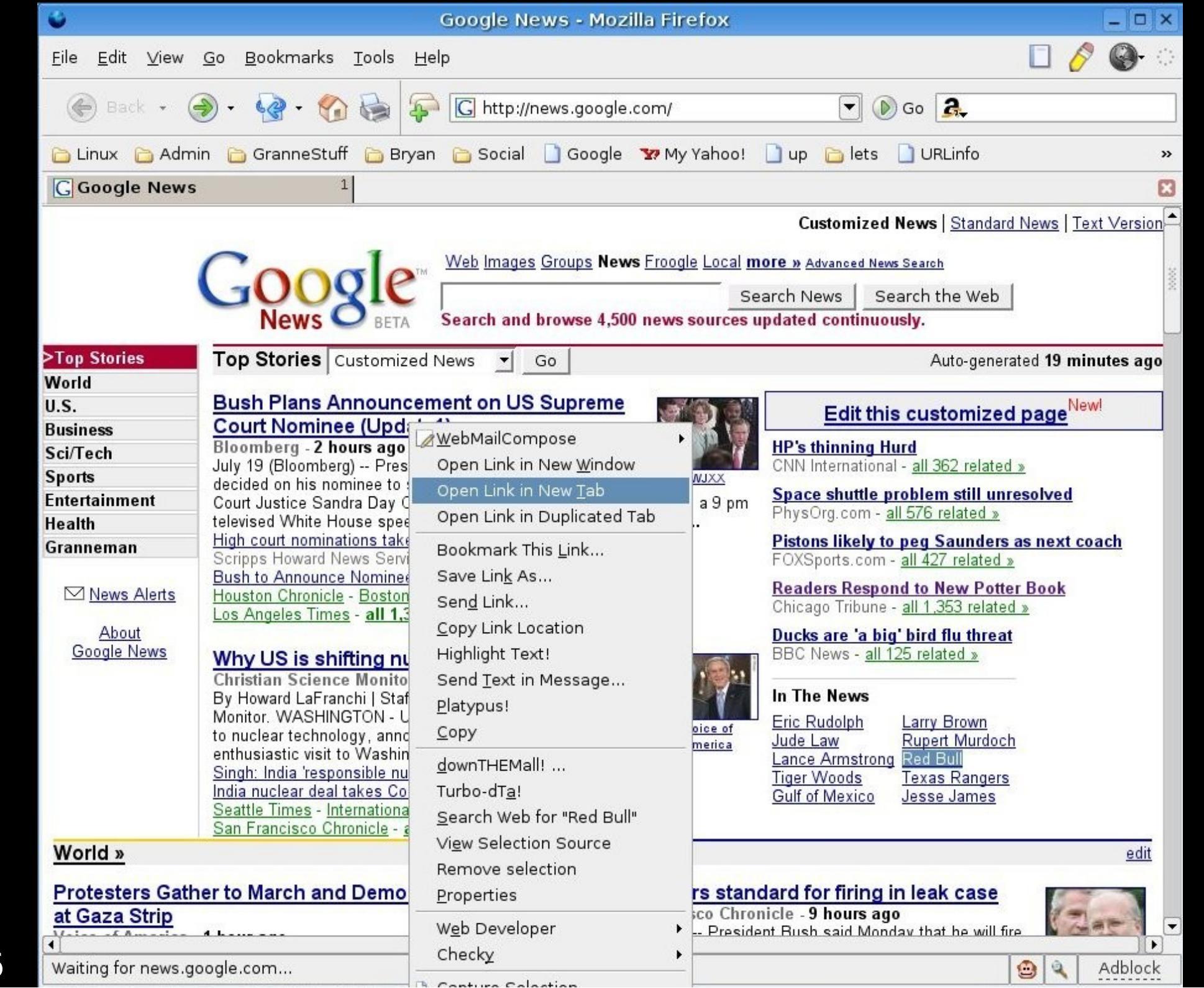

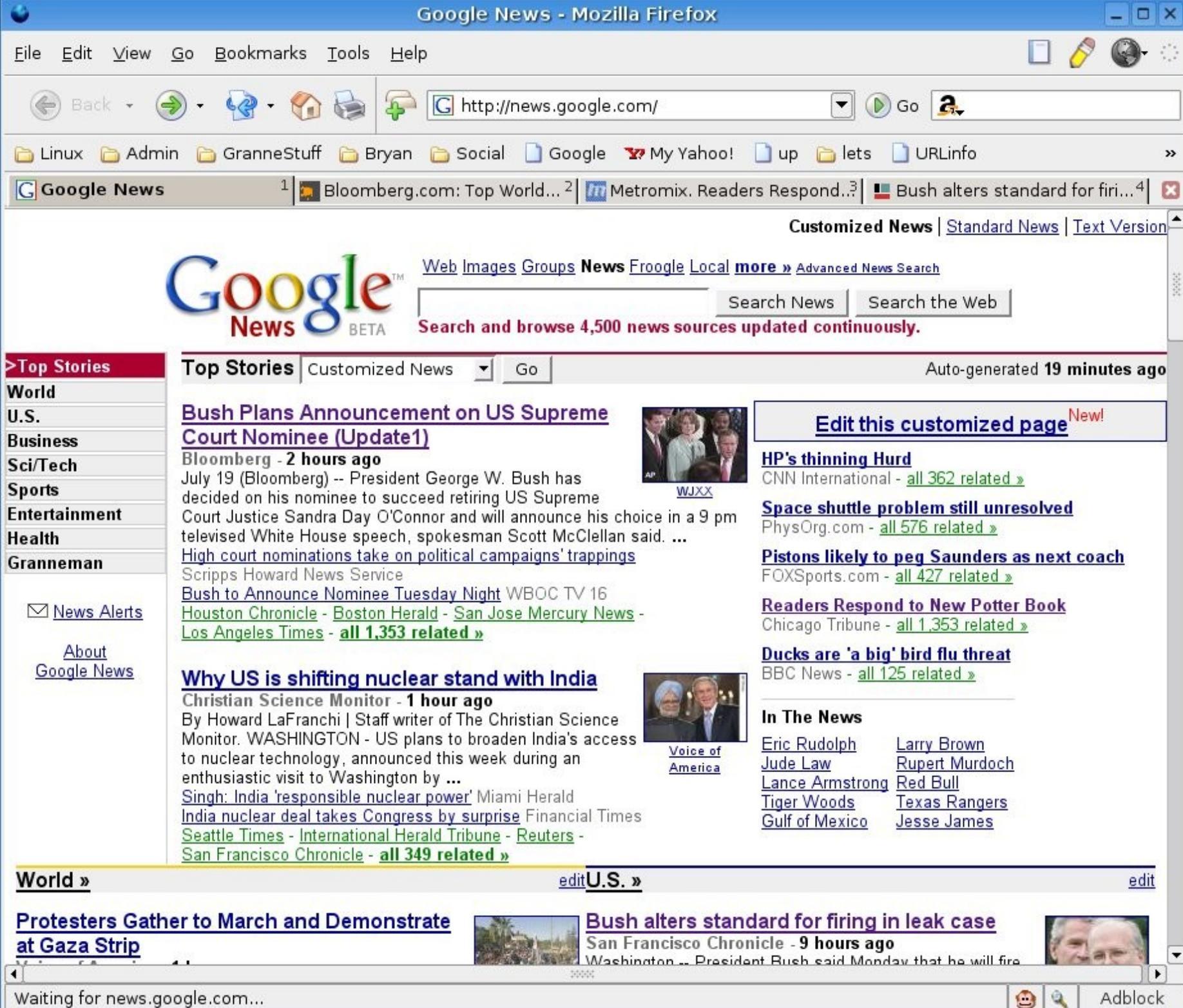

Waiting for news.google.com...

### To close a tab, select it and click on the Close button on the right side of the tab bar.

G Google News

1 🔝 Bloomberg.com: Top World... 2 📶 Metromix. Readers Respond...3 🛄 Bush alters standard for firi....4 🔀

### You can also open a blank tab. Ctrl+T

### ... or right-click on the Tab Bar & choose New Tab

## ... or add the New Tab button to your Navigation Toolbar.

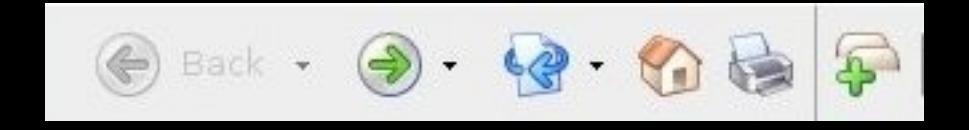

### If you install the Duplicate Tab extension (more on those in a moment), you can do all sorts of cool things with tabs.

| Û                                                                                 | Google News -                                | Mozilla Firefox                                                                                                  |                               |                                      | ×      |
|-----------------------------------------------------------------------------------|----------------------------------------------|----------------------------------------------------------------------------------------------------|-------------------------------|--------------------------------------|--------|
| <u>F</u> ile <u>E</u> dit <u>V</u> iew <u>G</u> o <u>B</u> ookmarks <u>T</u> ools | <u>H</u> elp                                 |                                                                                                    |                               | 🔲 🤌 🎯 K                              |        |
| 🛞 Back + 🎯 + 🊱 + 🏠 😹                                                              | 🖗 <u> </u> http://news.go                    | oogle.com/                                                                                                    |                               | 🕑 Go 🤱                               |        |
| 🛅 Linux 🛅 Admin 🛅 GranneStuff 🛅 Bry                                               | 'an   Cocial 🗋 Go                            | ogle 🛛 😨 My Yahoo                                                                                                | )! 🗋 up 🛅 le                  | ts 🗋 URLinfo 🤤                       | »      |
| Google News                                                                       |                                              | l 📶 Metromix. Rea                                                                                                | ders Respond <sup>3</sup>     | 📙 🛄 Bush alters standard for firi4   | 3      |
| Cood                                                                              | eload Tab<br>eload <u>A</u> ll Tabs <u>s</u> | Customized News   <u>Standard News</u>   <u>Text Version</u><br>s News Froogle Local more » Advanced News Search |                               |                                      | A 2000 |
| News                                                                              | )uplicate Tab 🕨                              | To New Tab                                                                                                    | Search News  <br>Ctrl+Shift+T | Search the Web<br>uously.            |        |
| >Top Stories Custo                                                                | Indo Close Tab<br>Close Tab                  | To New Window<br>Merge Windows                                                                                   | Ctrl+Shift+N<br>Ctrl+Shift+M  | Auto-generated 18 minutes ago        | -      |
| U.S. Bush to Announce No                                                          | ominee Tuesday Ni                            | ight                                                                                                    | Edit                          | this customized page <sup>New!</sup> |        |

#### Firefox is a searcher's dream.

✓ Search bar
✓ Find in the page
✓ Address bar
✓ Bookmark keywords
✓ and much, much more!

# The Search Bar is conveniently located in the upper right of the browser window.

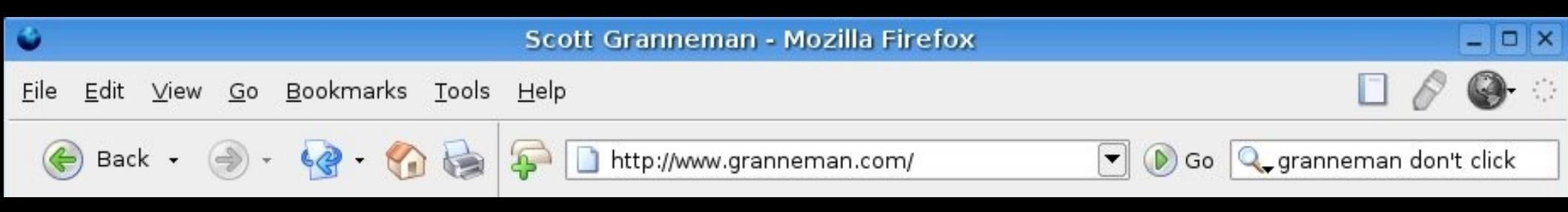

### Type your query in & press Enter. You just searched Google.

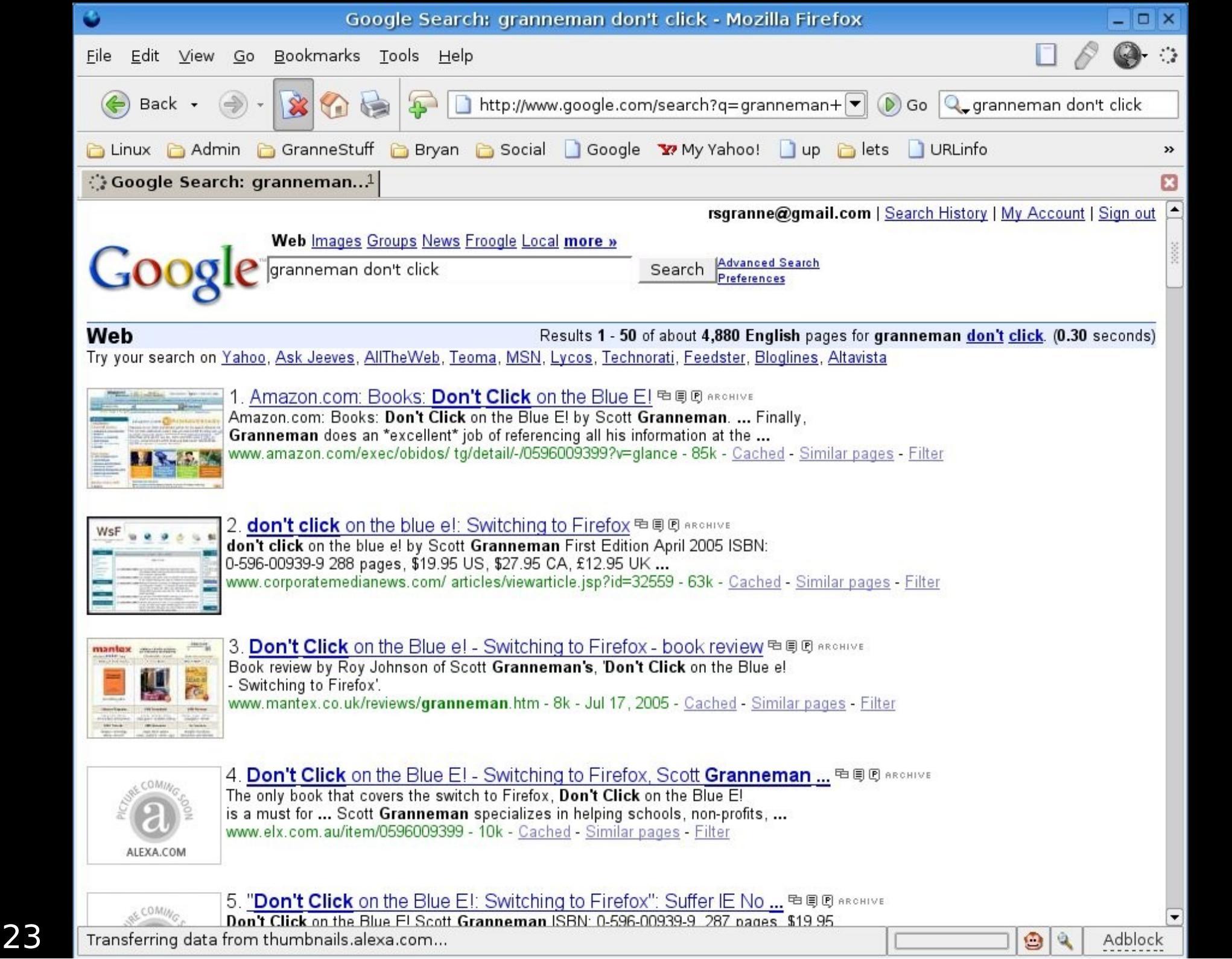

### However, you can actually search lots of different search engines using the Search Bar.

| Google Search: granneman don't click - Mozilla Firefox                                                                                                    | _ 0                                                                     | ×                 |
|----------------------------------------------------------------------------------------------------|-------------------------------------------------------------------------|-------------------|
| <u> E</u> ile <u>E</u> dit <u>V</u> iew <u>G</u> o <u>B</u> ookmarks <u>T</u> ools <u>H</u> elp                                                                                               |                                                                         | $\langle \rangle$ |
| 🏀 Back 👻 🏐 👻 🊱 🗸 🏠 🦃 📮 🗋 http://www.google.com/search?q=grannemar 🔽 🔊 Go                                                                                                    | Q₊granneman don't click<br>✔ Google                                     |                   |
| 🗀 Linux 🛅 Admin 🛅 GranneStuff 🛅 Bryan 🛅 Social 📋 Google 🐄 My Yahoo! 📋 up 🛅 lets 🗋 UR                                                                                                    | Amazon.com                                                              | »                 |
| G Google Search: granneman1                                                                                                    | G Google                                                                | 23                |
| rsgranne@gmail.com   Search H<br>Web Images Groups News Froogle Local more »<br>granneman don't click Search Advanced Search<br>Preferences                                                   | Dictionary.com<br>Amazon.com<br>Deb Search<br>Yahoo<br>Creative Commons | 10000             |
| Web         Results 1 - 50 of about 4,880 English pages for grannema           Try your search on Yahoo, Ask Jeeves, AllTheWeb, Teoma, MSN, Lycos, Technorati, Feedster, Bloglines, Altavista | <b>e</b> ¥ eBay<br><u>A</u> dd Engines…                                 |                   |

Choose the engine, enter your terms, (or use the same terms) & press Enter.

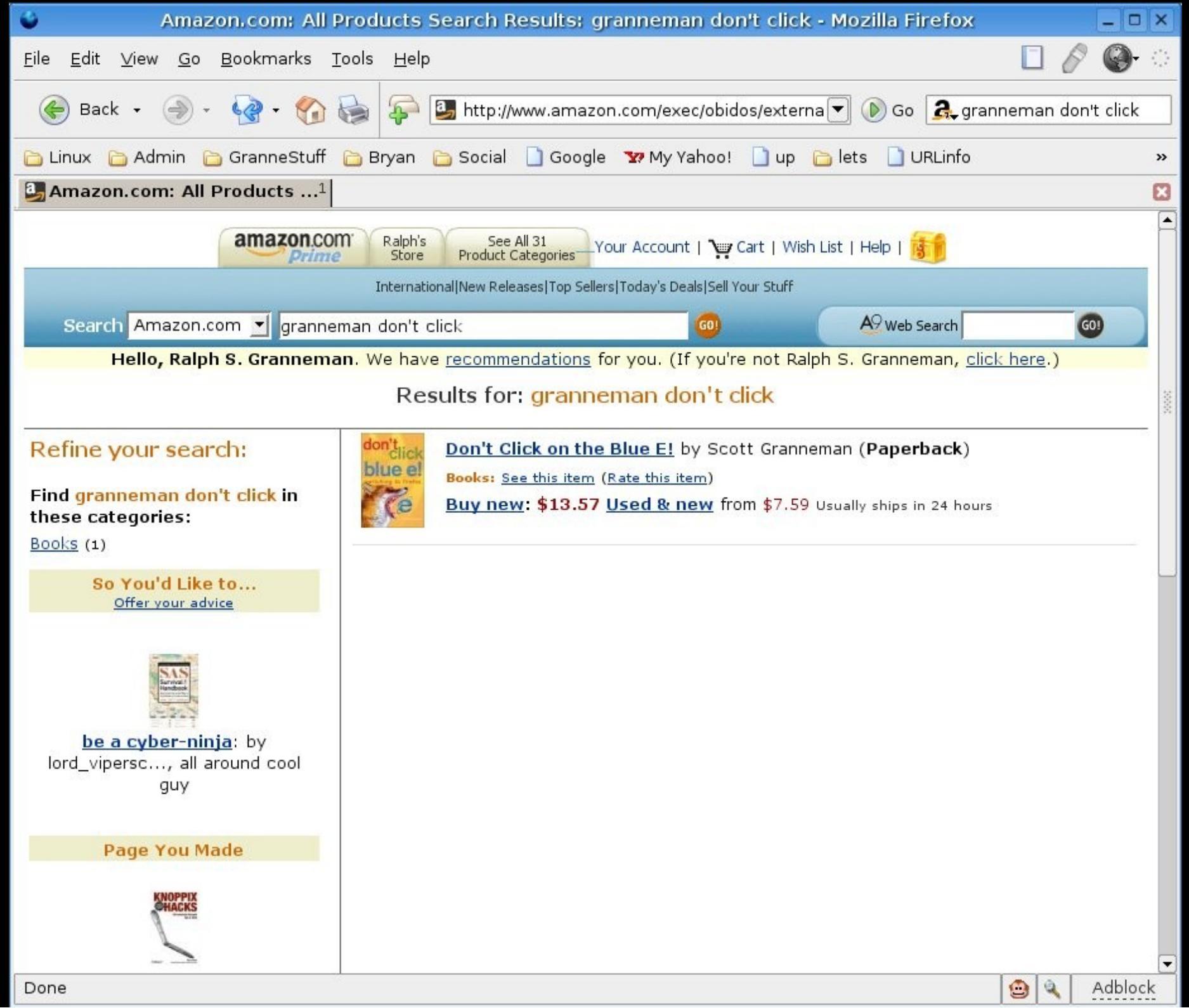

# You can easily add any of hundreds of other search engines.

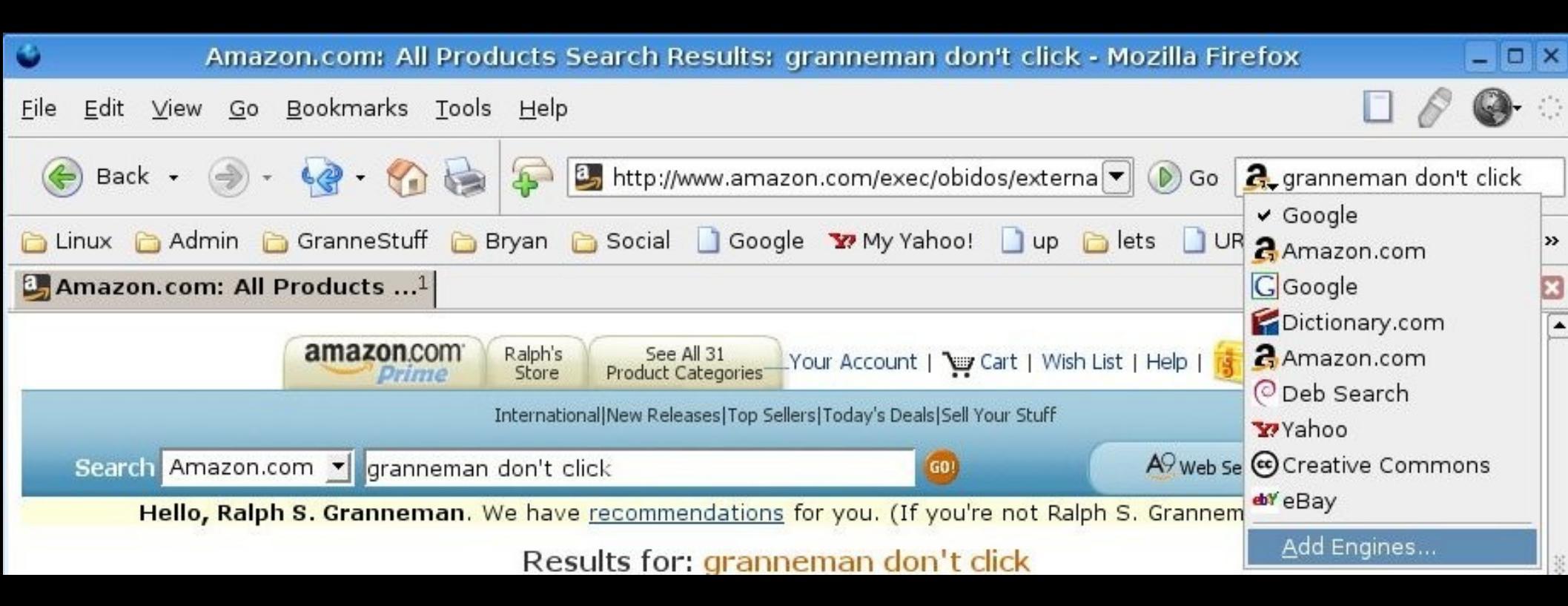

### You'll end up at http://www.mozilla.org/products/firefox/ central#central-engines

#### Add New Search Engines

Up in the top right corner of Firefox, there's a handy search box that puts search engines at your fingertips. When you download Firefox, a number of searches (like Google, Yahoo, and Ebay) are included but you can easily add more. There are literally hundreds of search engines available. The following are some of the most popular:

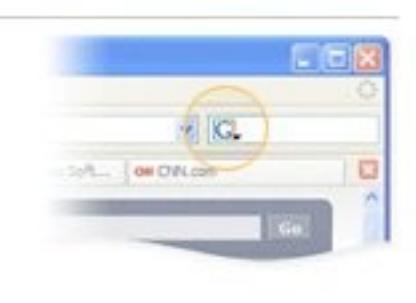

- A9 Search Amazon's web and shopping search.
- <u>AltaVista</u> Another popular way to search the web.
- <u>Ask Jeeves</u> Ask it questions and get answers.
- <u>CDDB</u> Find album, artist, and song information.
- LEO English to German translator.
- <u>IMDB</u> The Internet Movie Database.
- Merriam-Webster English dictionary search.
- Wikipedia The incredible free encyclopedia.
- Find lots of other search engines...

## Personally, I'd just go ahead to http://mycroft.mozdev.org/download.html

| •                                                                                                    | mozdev.o                                                                                                    | rg - mycroft: dow                                                                                                    | /nload - Mozilla                                                                                                    | Firefox                                                                                                    |                                                                                                    | _ 🗆 ×                                                           |
|----------------------------------------------------------------------------------------------------|----------------------------------------------------------------------------------------------------|----------------------------------------------------------------------------------------------------|----------------------------------------------------------------------------------------------------|----------------------------------------------------------------------------------------------------|----------------------------------------------------------------------------------------------------|-----------------------------------------------------------------|
| <u>F</u> ile <u>E</u> dit <u>V</u> iew <u>G</u> o                                                    | <u>B</u> ookmarks <u>T</u> ools <u>H</u> el                                                                    | р                                                                                                    |                                                                                                    |                                                                                                    |                                                                                                    | १ 🚱 ः                                                           |
| 🏀 Back 👻 🍚 -                                                                                         | 😨 • 🏠 😓 🍣                                                                                                    | 💐 http://mycroft.m                                                                                                    | nozdev.org/downloa                                                                                                    | ad.html 🔻 🜔                                                                                                    | Go 🔒 granneman de                                                                                                    | on't click                                                      |
| 🛅 Linux 🛅 Admin 👔                                                                                    | 늘 GranneStuff 🛛 🛅 Bryan                                                                                        | 🛅 Social 📄 Goog                                                                                                    | le 🛛 🔽 My Yahoo!                                                                                                    | 🗋 up  🛅 lets                                                                                                    | 🗋 URLinfo                                                                                                    | »                                                               |
| 💐 mozdev.org - my                                                                                    | croft: dow1                                                                                                    |                                                                                                    |                                                                                                    |                                                                                                    |                                                                                                    | ×                                                               |
| mozdev.org                                                                                           | Contraction of the second second                                                                               |                                                                                                    |                                                                                                    |                                                                                                    | Search                                                                                                    | Go                                                              |
|                                                                                                    | 2 7 6                                                                                                    | ,                                                                                                    |                                                                                                    |                                                                                                    | Tuesday July 19                                                                                                    | 9th 2005                                                        |
| <u>Donate</u>                                                                                        | Mycroft                                                                                                    |                                                                                                    |                                                                                                    |                                                                                                    |                                                                                                    |                                                                 |
| Projects                                                                                             |                                                                                                    |                                                                                                    |                                                                                                    |                                                                                                    |                                                                                                    |                                                                 |
| Active Projects<br>External Projects<br>Project Categories<br>Top 50<br>Start new project<br>Project | links for end<br>users:<br>links for<br>developers:<br>related projects:<br>more search<br>plugins:            | Home   Install   Unins<br>your site<br>Contribute   Submit p<br>Bugs<br>> SearchPluginHa<br>Searchsidebar   Yaho<br>Qlookup<br>Ourcroft   Geckozone<br>Taiwan   Siit (Thai) | itall   <u>Screenshots</u><br>Dugins   Document<br><u>cks</u> <   <u>Search B</u><br>Do! Companion   <u>Ne</u><br>I   <u>Searchplugins   !</u> | <u>Requests</u>   <u>Status</u><br><u>ation</u>   <u>Mailing List</u>  <br><u>Button</u>   <u>Dictionary S</u><br><u>BedleSearch   Goog</u><br><u>MozillaPL   Sugarclou</u> | <u>Report   Staff   Provide</u><br><u>Today's Updates   Requ</u><br><u>earch   SmartSearch   G</u><br><u>le Toolbar   EasySearch</u><br>ud   <u>CZilla   Mozilla Israe</u> | plugins on<br>uests  <br>ConQuery  <br>Toolbar  <br>I   Mozilla |
| Documentation                                                                                        | Find search plugi                                                                                              |                                                                                                    |                                                                                                    |                                                                                                    |                                                                                                    |                                                                 |
| Mailing Lists<br>Bug Tracking<br>Source Hosting<br>All Resources                                     | Note: If you are lo<br>instead. However,<br>and <u>Dictionary.con</u>                                          | oking for <u>Java</u> or<br>if you are looking<br><u>1</u> , you have come                                                                                                  | <u>Flash</u> plug-ins,<br>for plug-ins to<br>to the right pla                                                                                  | you won't find t<br>use search eng<br>ace.                                                                                                    | hem here. Go to <u>Pl</u><br>ines like <u>Google</u> , <u>Ya</u>                                                                                                    | <u>uginDoc</u><br>1 <u>hoo</u> ,                                |
| Community                                                                                            | Site Name:                                                                                                    |                                                                                                    | Find                                                                                                    | search plugins                                                                                                    | dvanced                                                                                                    |                                                                 |
| About<br>Books<br>FAQ<br>Jobs<br>Links<br>Logos<br>Status Reports<br>Supporters                      | Our current Top 1<br>Most of our users<br>below in order to g<br>1. <u>google</u> 2<br>6. <u>astalavista</u> 7 | <mark>0</mark><br>are looking for the<br>let the results fas<br>. <u>wikipedia</u> 3<br>. <u>altavista</u> 8                                                                | e following sear<br>ter than ever.<br>. <u>dictionary.cor</u><br>. <u>ebay</u>                                                                 | rch engine plugii<br><u>m</u> 4. <u>imdb</u><br>9. <u>leo</u>                                                                                                    | ns. Just click on the<br>5. <u>yahoo</u><br>10. <u>msn</u>                                                                                                    | e links                                                         |
| Done                                                                                                 |                                                                                                    |                                                                                                    |                                                                                                    |                                                                                                    | ۹                                                                                                    | Adblock                                                         |

| •                                                                               | mozdev.org - mycroft                                                                                                    | : download - Mozilla Firefox                                                                                                    | ×                                                                                                    |
|---------------------------------------------------------------------------------|----------------------------------------------------------------------------------------------------|----------------------------------------------------------------------------------------------------|----------------------------------------------------------------------------------------------------|
| <u>F</u> ile <u>E</u> dit <u>V</u> iew <u>G</u> o <u>I</u>                      | <u> 3</u> ookmarks <u>T</u> ools <u>H</u> elp                                                                                                    |                                                                                                    | 🔲 🔗 🚱 ः                                                                                                    |
| 🔶 Back 👻 🍚 🗸                                                                    | 🚱 - 🏠 🗞 🖗 🕄 http://my                                                                                                    | croft.mozdev.org/download.html                                                                                                    | ) 🕟 Go 🐊 granneman don't click                                                                                                    |
| 🛅 Linux 🛅 Admin 🛅                                                               | GranneStuff   🛅 Bryan   🛅 Social 🛛                                                                                                    | 🕽 Google 🛛 🐄 My Yahoo!  🗋 up  🗎                                                                                                    | ets 🗋 URLinfo 🛛 🔪                                                                                                    |
| 💐 mozdev.org - mycr                                                             | oft: dow1                                                                                                    |                                                                                                    | 8                                                                                                    |
| About<br>Books<br>FAQ<br>Jobs<br>Links<br>Logos<br>Status Reports<br>Supporters | Our current Top 10         Most of our users are looking is below in order to get the result         1. google       2. wikipedia         6. astalavista       7. altavista         Browse the categories         Arts (68)         Anime (11)       Literature (30)         Music (103)         Directory (16)         Kids and Teens (13)         Reference (145)         Academic (74)         Language dictionary (209)         Undefined (22) | for the following search engine<br>ts faster than ever.<br>3. <u>dictionary.com</u> 4. <u>imdb</u><br>8. <u>ebay</u> 9. <u>leo</u><br>Business and Economy (40)<br><u>classified (21)</u><br><u>General (386)</u><br><u>Weather (5)</u><br><u>News (62)</u><br><u>Tech News (56)</u><br><u>Shopping (222)</u><br><u>Auction (34)</u> | plugins. Just click on the links<br>5. <u>yahoo</u><br>10. <u>msn</u><br><u>Computer (224)</u><br><u>File Sharing (27) Games (13)</u><br><u>Internet (31) Mozilla (31)</u><br><u>Health (23)</u><br><u>Recreation (34)</u><br><u>Games (39) Movies (7)</u><br><u>Travel (19)</u><br><u>Society (8)</u><br><u>Adult (2) Religion (23)</u><br><u>Weblogs (21)</u> |
|                                                                                 | <ul> <li>Mycroft goodies</li> <li>Install Sidebar</li> <li>Install Top 30 search plug</li> <li>Provide search plugins or</li> </ul>                                                                                                    | <u>iins</u><br>1 your website                                                                                                    |                                                                                                    |
| Done                                                                            |                                                                                                    |                                                                                                    | 🕒 🍳 Adblock                                                                                                    |

With other browsers, finding information in the page you're on opens a small window that you have to position & that often gets in the way.

Not with Firefox.

### Just press Ctrl+F, & the Find Bar opens at the bottom of the browser window.

|         | Reference (145)Shopping (222)Academic (74)Language dictionary (34)(209)                                                    | <u>Society</u> (8)<br><u>Adult</u> (2) <u>Religion</u> (23)<br><u>Weblogs</u> (21) |         |
|---------|----------------------------------------------------------------------------------------------------|------------------------------------------------------------------------------------|---------|
|         | Undefined (22)                                                                                                    |                                                                                    |         |
|         | Mycroft goodies                                                                                                    |                                                                                    |         |
|         | <ul> <li>Install Sidebar</li> <li>Install Top 30 search plugins</li> <li>Provide search plugins on your website</li> </ul> |                                                                                    | -       |
| 🔀 Find: | 🕐 Find Next 🕜 Find Previous 🞸 Highlight 🔲 Match case                                                                       |                                                                                    |         |
| Done    |                                                                                                    | 9                                                                                  | Adblock |

### Type your query & press Enter.

| •                                                                 | mozdev.org - mycrofi                                                                                                    | : download - Mozilla Firefox                                                                       | ×                                                                                                    |
|-------------------------------------------------------------------|----------------------------------------------------------------------------------------------------|----------------------------------------------------------------------------------------------------|----------------------------------------------------------------------------------------------------|
| <u>Eile E</u> dit <u>V</u> iew <u>G</u> o <u>I</u>                | <u>B</u> ookmarks <u>T</u> ools <u>H</u> elp                                                                                                    |                                                                                                    | 🔲 🔗 🚱 ः                                                                                                    |
| 🏀 Back 👻 🌛 🗸                                                      | 🚱 - 🏠 🦝 🗣 🔍 http://my                                                                                                    | vcroft.mozdev.org/download.html                                                                    | 🕐 🕞 Go 🔍 granneman don't click                                                                                  |
| 🛅 Linux 🛅 Admin 🛅                                                 | GranneStuff 🛅 Bryan 🛅 Social [                                                                                                    | 🕽 Google 🛛 😨 My Yahoo! 🚺 up 🛅                                                                      | ets 🗋 URLinfo 🛛 🔹 »                                                                                             |
| 💐 mozdev.org - mycr                                               | oft: dow1                                                                                                    |                                                                                                    | ×                                                                                                    |
| About<br>Books<br>FAQ<br>Jobs<br>Links<br>Logos<br>Status Reports | Our current Top 10Most of our users are looking<br>below in order to get the result1. google2. wikipedia<br>altavista6. astalavista7. altavista | for the following search engine<br>ts faster than ever.<br>3. <u>dictionary.com</u> 4. <u>imdb</u> | plugins. Just click on the links<br>5. <u>vahoo</u><br>10. msp                                                  |
| Supporters                                                        | Browse the categories                                                                                                    | 0. <u>ebdy</u> 9. <u>ieo</u>                                                                       | 10. <u>man</u>                                                                                                  |
|                                                                   | <u>Arts</u> (68)<br><u>Anime</u> (11) <u>Literature</u> (30) <u>Music</u><br>(103)                                                              | Business and Economy (40)<br><u>Classified</u> (21)                                                | <u>Computer</u> (224)<br><u>File Sharing</u> (27) <u>Games</u> (13)<br><u>Internet</u> (31) <u>Mozilla</u> (31) |
|                                                                   | Directory (16)                                                                                                    | <u>General</u> (386)<br><u>Weather</u> (5)                                                         | Health (23)                                                                                                    |
|                                                                   | <u>Kids and Teens</u> (13)                                                                                                    | <u>News</u> (62)<br><u>Tech News</u> (56)                                                          | Recreation (34)<br>Games (39) Movies (7)<br>Travel (19)                                                         |
|                                                                   | Reference (145)<br><u>Academic</u> (74) <u>Language dictionary</u><br>(209)                                                                     | Shopping (222)<br>Auction (34)                                                                     | Society (8)<br>Adult (2) <u>Religion</u> (23)<br><u>Weblogs</u> (21)                                            |
|                                                                   | Undefined (22)                                                                                                    |                                                                                                    |                                                                                                    |
|                                                                   | Mycroft goodies                                                                                                    |                                                                                                    |                                                                                                    |
|                                                                   | <ul> <li>Install Sidebar</li> <li>Install Top 30 search plug</li> <li>Provide search plugins or</li> </ul>                                      | <u>gins</u><br>2 your website                                                                      |                                                                                                    |
| 🔀 Find: ebay                                                      | Find Next O Find Previo                                                                                                    | us 🎸 Highlight 🔲 Match case                                                                        | Ľ                                                                                                    |
| Done                                                              |                                                                                                    |                                                                                                    | 🕒 🍳 🛛 Adblock                                                                                                   |

If you've ever had the misfortune to use emacs, you'll immediately recognize "Find as you type".

> Press / on the keyboard, & just start typing.

As you type each letter, Firefox jumps to the first completed set.

> Type "eb", & Firefox jumps to the 1<sup>st</sup> instance of "eb" on the web page.

Press Ctrl+G to jump to each further instance.

You can even search using the Address Bar. Enter a query & press Enter or Go. Firefox automatically searches Google for that query. Bookmark Keywords allow you to assign search keywords to common search textboxes.

### Let's say you constantly search AllMusic.com's web site.

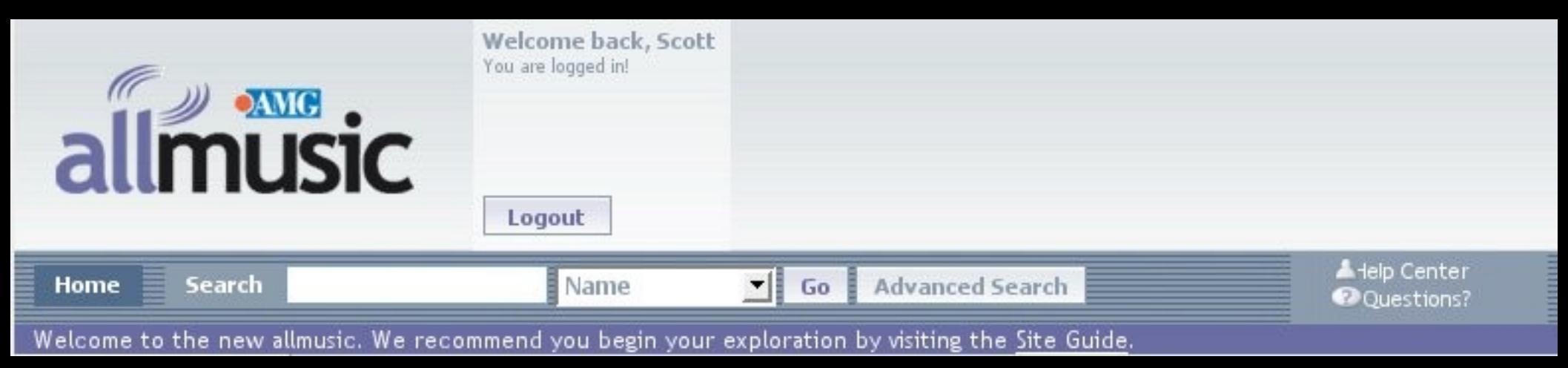

### Right-click in the search box & choose Add a Keyword for this Search

|                                                                                                    | Welcome back, Scott<br>You are logged in!           |
|----------------------------------------------------------------------------------------------------|-----------------------------------------------------|
| Home Search                                                                                                    | Logout<br>Name VI Go Advanced Sequ                  |
| Welcome to the new allmusic. V<br>New Releases                                                                                                    | Ve recommer<br>Platypus!                            |
| explore by<br>Genre<br>Mood<br>Theme<br>Country<br>Instrument                                                                                                    | us: Top Compo<br>Cut<br>Copy<br>Baste<br>Delete     |
| Editors' Choice                                                                                                    | Select <u>All</u><br><u>d</u> ownTHEMall!           |
| New Classical Reviews Generation Generation Generatio Generation Generation Generation Generation G | Add a Keyword for this Search<br>Remove this object |
| Site Guide AMG Books                                                                                                    | W <u>e</u> b Developer                              |
| jump to allmovie<br>jump to allgame                                                                                                    | Presents the a                                      |
| New Release                                                                                                    |                                                     |
# Assign a Name & Keyword to this bookmark & press Add.

| <b>e</b>                                                                                                    | Add Bookmark                                                                                                    |     |
|----------------------------------------------------------------------------------------------------|----------------------------------------------------------------------------------------------------|-----|
| <u>N</u> ame:                                                                                                    | AllMusic.com                                                                                                    | ]   |
| <u>K</u> eyword:                                                                                                    | allm                                                                                                    |     |
| <u>C</u> reate in:                                                                                                    | 🛅 Specific 💌                                                                                                    | ] 🖸 |
| Book     Book     Pe     Pe | marks<br>ersonal Toolbar Folder<br>earch<br>Google<br>News<br>Web<br>Specific<br>Encyclopedias<br>Blogs<br>RSS<br>Search -> RSS Generation |     |
| New Folde                                                                                                    | er Cancel Ad                                                                                                    | ld  |

#### Now type "allm my bloody valentine" in the Address Bar & press Enter. Voila!

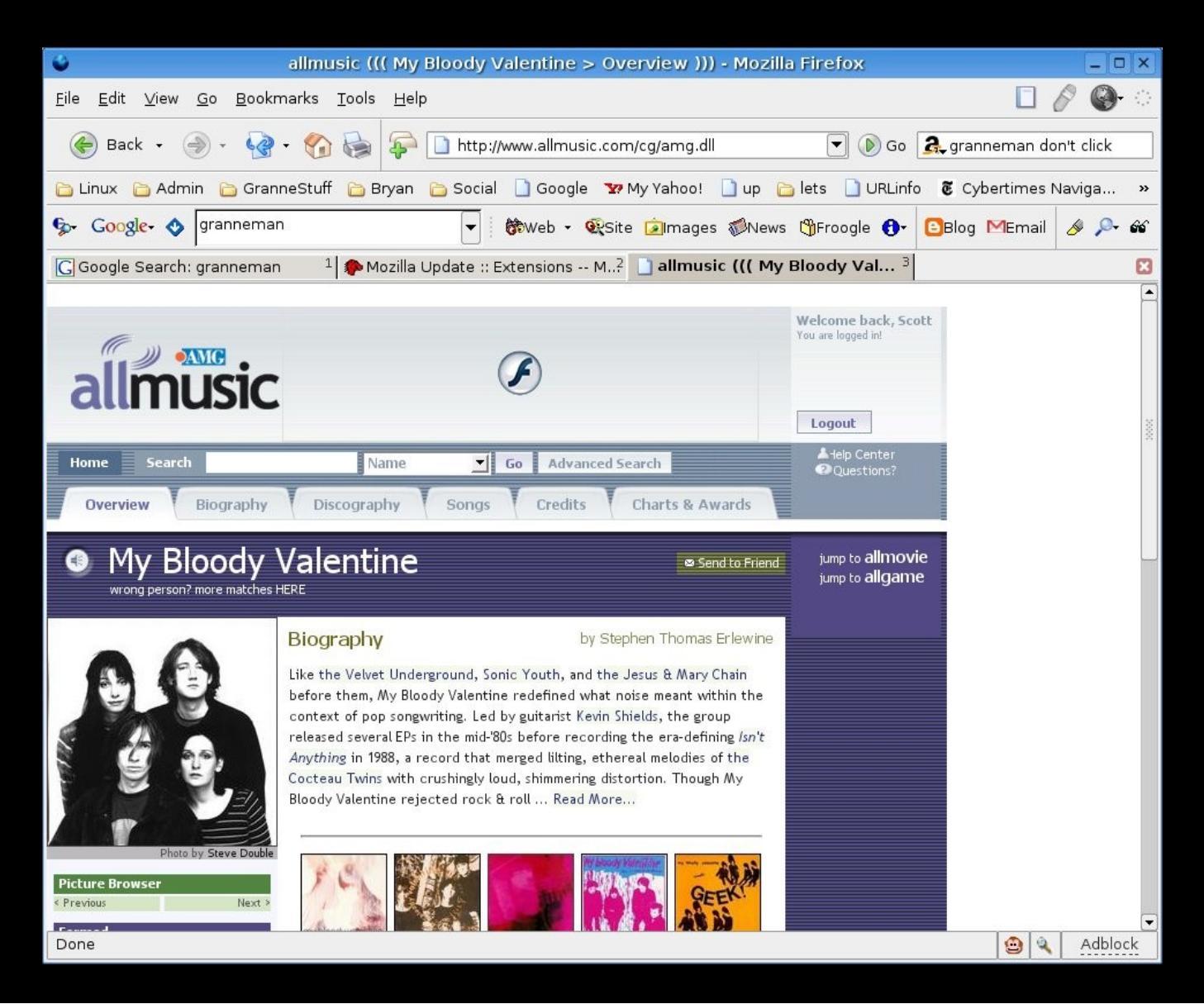

There are many, many extensions & add-ons that allow you to search in even more ways.

Some of my favorites:

The Groowe Search Bar
 BetterSearch
 SmartSearch

For more, go to https://addons.mozilla.org/extensions/showlist.php? application=firefox&category=Search%20Tools

There are currently **86** search extensions

#### The Groowe Search Bar (https://addons.mozilla.org/extensions/ moreinfo.php?id=534)

#### Allows you to search Google, Yahoo, Amazon, Ask Jeeves, Teoma, AllTheWeb, A9, & many more

| •            | Mozilla Update :: E                                   | xtensions More Info:Groowe Search Toolbar - All Releases -             | Mozilla Firefox                                                                         | _ 🗆 ×                                                     |
|--------------|-------------------------------------------------------|------------------------------------------------------------------------|-----------------------------------------------------------------------------------------|-----------------------------------------------------------|
| <u>F</u> ile | <u>E</u> dit <u>V</u> iew <u>G</u> o <u>B</u> ookmark | s <u>T</u> ools <u>H</u> elp                                           |                                                                                         | 8 <b>@</b> - 0                                            |
|              | 🖲 Back 🔹 🌏 - 🧐 - 🕇                                    | 👔 🍓 🗣 https://addons.mozilla.org/extensions/moreinfo. 🐧 🗨 🜘            | Go 🧟 granneman                                                                          | don't click                                               |
|              | inux   🛅 Admin 🛅 GranneS                              | :uff 🛅 Bryan 🛅 Social 📋 Google 🐄 My Yahoo! 🗋 up 🛅 lets 🗋 U             | JRLinfo 🖲 Cybertimes                                                                    | s Naviga »                                                |
| <b>%</b> -   | Google- 🔷 granneman                                   | 🔻 🕅 💏 Web 👻 🥸 Site 🝺 Images 🕬 News 🕲 Froogle                           | 🔂 🖸 🖸 🔁 Blog MEmai                                                                      | il 🤌 🔑 66                                                 |
| G            | Google                                                | 🌡 🌮 Mozilla Update :: Extensio 2                                       | 1                                                                                       | X                                                         |
|              | PageTracer                                            |                                                                        | 🕞 m                                                                                     | ozilla                                                    |
|              | Yahoo<br>Amazon                                       | beta                                                                   |                                                                                         |                                                           |
|              | Askjeeves                                             | te <u>home about developers</u> search:                                | Entire Site                                                                             | Go                                                        |
|              | 👹 Dogpile                                             | Thunderbird: Interim Mozilla Suite:                                    |                                                                                         |                                                           |
|              | Teoma                                                 | ins 🥰 Extensions, Themes 🔟 Extensions, Themes, Plugins                 |                                                                                         |                                                           |
|              | 2 Altavista                                           |                                                                        |                                                                                         |                                                           |
| 6            | SeallTheWeb                                           | Groowe Search Toolbar - Firefox Extension                              | Rating: 🔶                                                                               | 505                                                       |
|              | Ay A9                                                 | Groowe Search Toolbar 1.1, by Milos Mileusnic, released on July 12, 20 | 005                                                                                     | AAAA                                                      |
|              |                                                       |                                                                        |                                                                                         |                                                           |
|              | Search Engines                                        | • <mark>Vivisimo</mark> Description                                    | 👍 • 🧼 • 💋 🔘 🚷 🖸 http://www.gor                                                          | ogle.con/search?g=tool                                    |
|              | Shopping Sites                                        | Groowe Search Toolbar bundles toolbar functions for more than          | 🗫 - Gongle - 🔷 toobar 💉 💏 wab -                                                         | - Er Ste 🕞 Inages                                         |
|              | Download Sites                                        | 20 search engines, shopping and download sites including Google        | C PageTracer                                                                            | Epyna Maavae                                              |
|              | 🕲 Customization & Options                             | toolbar, Yahoo, Ask Jeeves, Teoma, Amazon, Download.com and            | <ul> <li>Уганов</li> <li>№ ная</li> <li>№ 50 аниалия</li> </ul>                         | л 🔘 Претрежн стр;                                         |
|              | 🗙 Delete Search History                               | different engine and it includes many advanced features found in       | Millione<br>GOL @Akberre                                                                |                                                           |
|              | 😡 Check updates                                       | each engine. You can also easily repeat your search on all             | Inter © Dogole Beelbar Feature<br>Sear Teorio di page informatio<br>Todi 2005 - Carroso | as include web sear<br>ion.<br>ang - <u>Cavese crpans</u> |

### BetterSearch

(https://addons.mozilla.org/extensions/moreinfo.php? application=firefox&id=211)

Adds small thumbnails of site home pages to searches at Google, MSN Search, Yahoo, A9, Answers.com, AllTheWeb, del.icio.us & more

Add thumbnails of Amazon products

Adds links to search results: Open in New Window, Site Info, & Wayback Machine

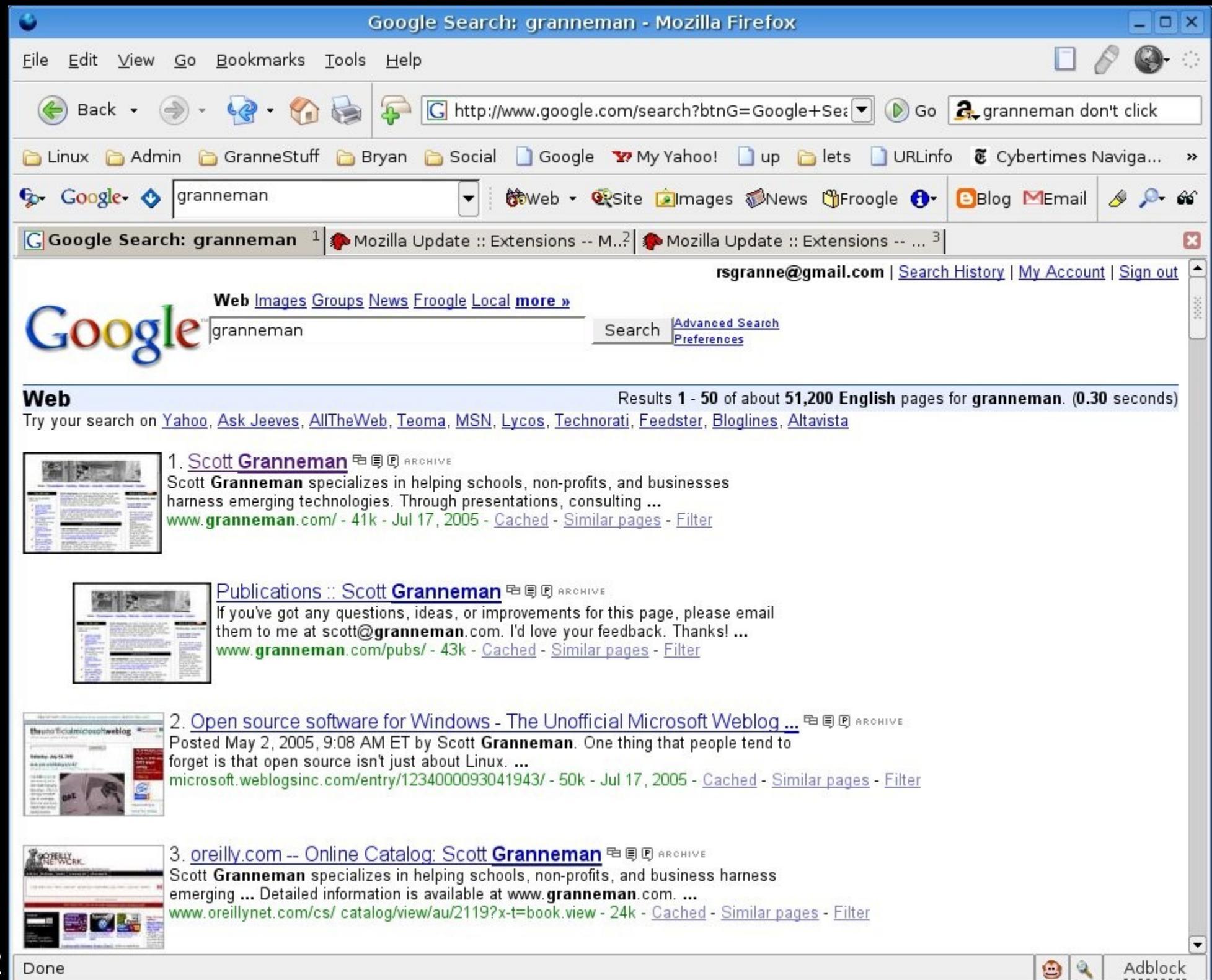

#### SmartSearch (https://addons.mozilla.org/extensions/ moreinfo.php?id=188)

Right-click on a phrase, & you can search any search engine for which you've created a bookmark keyword.

| The <b>new</b> Firefor<br>empowers you 1<br>safely, and mor      | Droviow Poloaco<br>Copy<br>Select <u>A</u> ll                                |    | Or, get the Firefor                        |
|------------------------------------------------------------------|------------------------------------------------------------------------------|----|--------------------------------------------|
| any other brow:                                                  | Search for "Firefox" on                                                      | ×  | Dictionary.com                             |
| million others ar<br><u>today</u> —Firefox i<br>settings and otl | <u>H</u> ighlight Word<br>Vi <u>e</u> w Selection Source<br>Remove selection |    | Google<br>Stock Symbol<br>Urban Dictionary |
| have nothing to                                                  | Googlebar Items                                                              | ٦, | Wikipedia .                                |

# Firefox has a built-in popup blocker.

| •                     | Preferences                                                                |                   |
|-----------------------|----------------------------------------------------------------------------|-------------------|
| General               | ✓ Block Popup Windows                                                      | Allowed Sites     |
|                       | <ul> <li>Allow web sites to install software</li> </ul>                    | Allowed Sites     |
| Privacy               | ✓ Load Images                                                              | Exceptions        |
|                       | <ul> <li>For the originating web site only</li> <li>Enable Java</li> </ul> |                   |
| Web Features          | Enable JavaScript                                                          | Adv <u>a</u> nced |
| Downloads             |                                                                            |                   |
| <ul> <li>3</li> </ul> |                                                                            |                   |
| Advanced              |                                                                            |                   |
|                       |                                                                            |                   |
|                       |                                                                            |                   |
|                       |                                                                            |                   |
|                       |                                                                            |                   |
|                       |                                                                            |                   |
|                       |                                                                            | Cancel OK         |

### You can permit some popups.

#### Allowed Sites

You can specify which web sites are allowed to open popup windows. Type the exact address of the site you want to allow and then click Allow.

Address of web site:

0

Allow

| Site                            | Status |    |
|---------------------------------|--------|----|
| eagle.brooklynpubliclibrary.org | Allow  |    |
| movies.yahoo.com                | Allow  |    |
| ogrish.com                      | Allow  |    |
| pqasb.pqarchiver.com            | Allow  | ** |
| select1.worldpay.com            | Allow  | 22 |
| supergreg.hopto.org             | Allow  |    |
| www.bloglines.com               | Allow  |    |
| www.ifilm.com                   | Allow  |    |
| www.pcsforevervone.com          | Allow  |    |

Remove Site

Remove All Sites

| Cancel |  |
|--------|--|
|--------|--|

ок

#### If you run across a web site that tries to generate a popup, Firefox warns you.

| FORTUNE - Business News, Financial News - Mozilla Firefox                                                                  |                  | _ 🗆 ×     |
|----------------------------------------------------------------------------------------------------|------------------|-----------|
| <u>F</u> ile <u>E</u> dit <u>V</u> iew <u>G</u> o <u>B</u> ookmarks <u>T</u> ools <u>H</u> elp                             | E (              | 🔗 🎯 📀     |
|                                                                                                    | 🤱 granneman do   | n't click |
| 🛅 Linux 🛅 Admin 🛅 GranneStuff 🛅 Bryan 🛅 Social 📋 Google 🐄 My Yahoo! 📋 up 🛅 lets 📋 URLinfo                                  | 🗴 🖲 Cybertimes N | vaviga »  |
| Soogler ♦ granneman Googler ♦ granneman Googler ♦ Granneman Googler ♦ Granneman                                            | Blog MEmail      | 🤌 🔑 66    |
| 🜀 Google Search: granneman 1 🌮 Mozilla Update :: Extensions M? 🗋 FORTUNE - Business News, <sup>3</sup>                     |                  | ×         |
| 🚳 Firefox prevented this site from opening a popup window. Click here for options                                          |                  | X         |
| FORTUNE * Try 3 Issues Free<br>* Magazine Customer Service<br>* Subscribe to FORTUNE * Archive * Current Issue * Get Quote |                  |           |
| RANKINGS   Companies   CEOs   Investing   Careers   Technology   Small Business   Downloads                                | 2<br>2           |           |

# If you click on that message, you can choose what to do with the popup.

| FORTUNE - Business News, Financial News - Mozilla Firefox                                                                                                    | _ 🗆 X    |
|----------------------------------------------------------------------------------------------------|----------|
| <u>F</u> ile <u>E</u> dit <u>V</u> iew <u>G</u> o <u>B</u> ookmarks <u>T</u> ools <u>H</u> elp                                                                                                    | ୍ 🚱 ୍    |
| 🛞 Back 🔹 🏐 🗧 🎲 🦃 🕼 http://www.fortune.com/fortune/ 🔽 🕟 Go 🔍 granneman don'                                                                                                    | t click  |
| 🛅 Linux 🛅 Admin 🛅 GranneStuff 🛅 Bryan 🛅 Social 📋 Google 🐄 My Yahoo! 📋 up 🛅 lets 🗋 URLinfo 💈 Cybertimes Na                                                                                                    | viga »   |
| Google                                                                                                    | 🤌 🔎 GG   |
| G Google Search: granneman <sup>1</sup> ♠ Mozilla Update :: Extensions M? <b>FORTUNE - Business News,</b> <sup>3</sup>                                                                                                    | ×        |
| Firefox prevented this site from opening a popup window. Click base for options                                                                                                    | ×        |
| Edit Popup Blocker Options<br>Don't show this message when popups are blocked                                                                                                    | <b>_</b> |
| Show 'http://www.fortune.com/fortune/interstitials/rd.html?rdURL=http%3A//           RANKINGS         Companies         CEOs         Investing         Careers         Technology         Small Dusiness         Downloaus |          |

Unfortunately, Firefox 1.0 doesn't automatically block popups generated by Flash (those bastards!).

### That will be fixed in Firefox 1.1.

In the meantime, install the FlashBlock extension (https://addons.mozilla.org/extensions/ moreinfo.php?id=433), and all is good.

#### And now for the add-ons!

✓ Plugins✓ Themes✓ Extensions

Firefox supports the major plugins:

✓ Flash
✓ Shockwave
✓ Adobe Reader
✓ Java Plugin
✓ QuickTime
✓ RealPlayer
✓ Windows Media Player

& many more!

For more info, see http://plugindoc.mozdev.org

## You can "skin" Firefox with a variety of different themes.

| ٩ | Themes                                                  |                | - 🗆 X    |
|---|---------------------------------------------------------|----------------|----------|
| Ð | Firefox (default) 2.0<br>Gerich and Horlander           |                |          |
|   | <b>Qute</b> 3<br>Arvid Axelsson                         |                |          |
|   | Plastikfox Crystal SVG 1.6<br>Víctor Fernández Martínez |                | e<br>3 6 |
| × | ninstall 🔯 Lindate 🖉 Lise T                             | Theme Get More |          |
| ~ |                                                         | <u>Germore</u> | nomes    |

#### Click on Get More Themes.

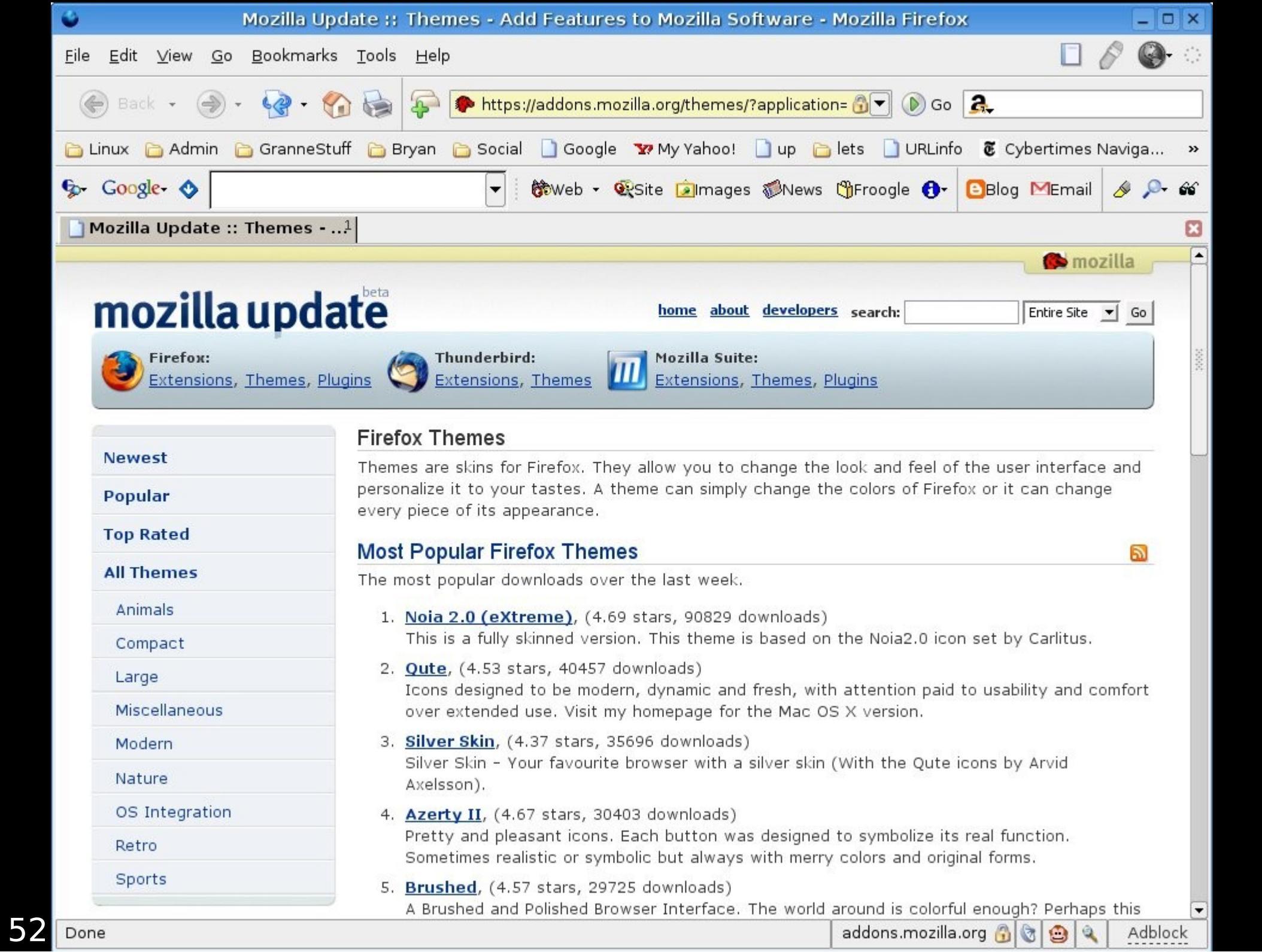

#### Choose a theme you like & press Install Now.

| 🔮 🛛 Mozilla Updat                                                  | ie :: Themes More Info: Noia 2.0 (eXtreme) - releases - Mozilla Firefox                                                         | ×                                   |
|--------------------------------------------------------------------|----------------------------------------------------------------------------------------------------|-------------------------------------|
| <u>F</u> ile <u>E</u> dit <u>V</u> iew <u>G</u> o <u>B</u> ookmark | ks <u>T</u> ools <u>H</u> elp                                                                                                   | 🔲 🖉 🎯 ा                             |
| 🏀 Back 🔹 🌏 - 🧐 - 🤅                                                 | 🚯 🥪 🗭 https://addons.mozilla.org/themes/moreinfo.php 🔂 🗨 💿 Go 🔒                                                                 |                                     |
| 🛅 Linux 🛯 🛅 Admin 🔂 GranneSt                                       | tuff 🛅 Bryan 🛅 Social 🗋 Google 🐄 My Yahoo! 🗋 up 🛅 lets 🗋 URLinfo 🕃 Cy                                                           | ybertimes Naviga »                  |
| ∲p- Google- ♦                                                      | 🔻 🕅 🕅 🐨 🐨 🐨 🐨 🐨 🐨 🐨 🐨 🐨 🐨                                                                                                    | j 附 Email 🔌 🔎 📽                     |
| 🗋 Mozilla Update :: Themes                                         | 1                                                                                                    | ×                                   |
|                                                                    |                                                                                                    | 💮 🏟 mozilla 👝 🗖                     |
| Firefox:<br>Extensions, Themes, P                                  | home       about       developers       search:         Iugins       Thunderbird:       Mozilla Suite:       Extensions, Themes | Entire Site 💌 Go                    |
| Newest                                                             | Noia 2.0 (eXtreme) - Firefox Theme Rating: 4.69 Noia 2.0 (eXtreme) 2.88, by Kongkeat Kuatrakool, released on July 05, 2005      | stars out of 5 🖕                    |
| Popular                                                            | Quick Description                                                                                                    |                                     |
| Top Rated                                                          | This is a fully skinned version. This theme is based on the Noia2.0                                                             | • · @ 1                             |
| All Themes                                                         | icon set by Carlitus.                                                                                                    |                                     |
| Animals                                                            | ***** Supported both Firefox 1.0.4 and Deer Park Alpha 1                                                                        |                                     |
| Compact                                                            |                                                                                                    | (100) (100)                         |
| Large                                                              | Requires: Firefox: 1.0 - 1.0+ Firefox                                                                                           | T = (T) (and )<br>and (and ) (and ) |
| Miscellaneous                                                      | More I                                                                                                    | Previews»                           |
| Modern                                                             |                                                                                                    |                                     |
| Nature                                                             |                                                                                                    |                                     |
| OS Integration                                                     | User Comments                                                                                                    |                                     |
| Retro                                                              | Add your own opinion »                                                                                                    |                                     |
| Sports                                                             | Really Cool     by Parker, July 19, 2005 8:01pm                                                                                 | -                                   |
| Done                                                               | addons.mozilla.org                                                                                                    | 🚯 🙆 🍳 🛛 Adblock                     |

# Back on the Themes window, select the theme & press Use Theme.

| Ŷ  | T                                                | nemes              | _ <b>–</b> ×                    |
|----|--------------------------------------------------|--------------------|---------------------------------|
| B  | Firefox (default) 2.0<br>Gerich and Horlander    |                    |                                 |
|    | <b>Qute</b> 3<br>Arvid Axelsson                  |                    |                                 |
|    | Plastikfox Crystal SV<br>Víctor Fernández Martín | G 1.6<br>ez        | Archivo Editar Ver Ir Marcadore |
|    |                                                  | (                  | •                               |
| ×υ | n <u>i</u> nstall                                | 🕜 Use <u>T</u> her | me <u>Get More Themes</u>       |

Restart Firefox, & you're using that theme.

54

Extensions are the best part of Firefox.

Anyone can write extensions that change Firefox in virtually any way.

The official list is at https://addons.mozilla.org/extensions/? application=firefox

### Other lists:

 ✓ http://www.extensionsmirror.nl/index.php ?showforum=2
 ✓ http://extensionroom.mozdev.org

My list: http://www.granneman.com/go/extensions

#### Some of my favorite extensions

✓ Adblock ✓ Flashblock Nuke Anything Enhanced ✓ Web Developer ✓ Resizable Textarea Bookmarks Synchronizer Customize Google ✓ Greasemonkey ✓ Platypus

### Adblock blocks ads according to patterns created using wildcards or regex.

 $\label{eq:linear} https://addons.mozilla.org/extensions/moreinfo.php? application=firefox&id=10$ 

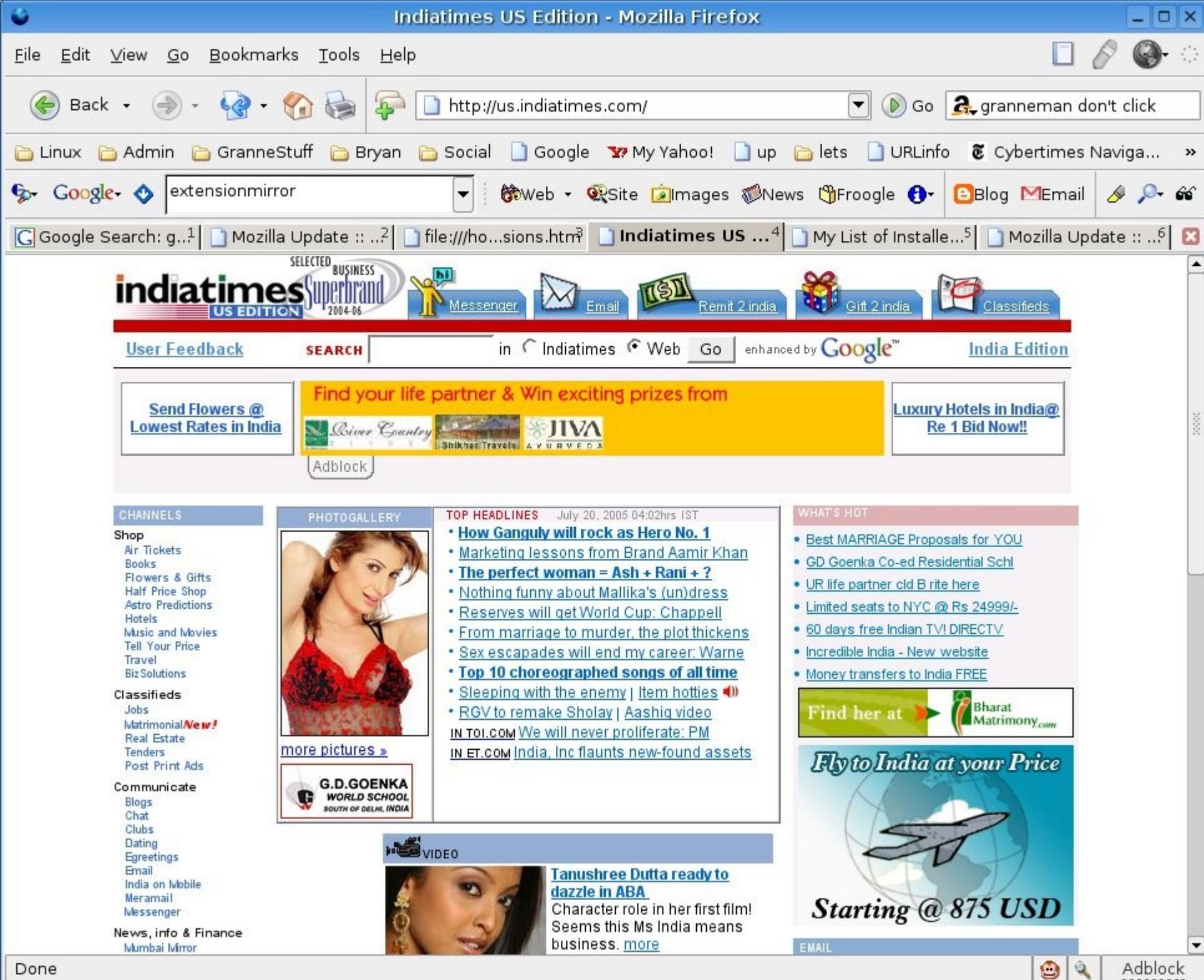

Install Adblock, go to a page with ads, & right-click on the ad.

# At first, you're shown the full URL.

| •                 | Add Adblock filter                        |                   |              |
|-------------------|-------------------------------------------|-------------------|--------------|
| New Filter (use * | as wildcard):                             |                   |              |
| http://ads.media  | aturf.net/html.ng/site=indiatimes&size=46 | 68×60&category=Er | ntertainment |
|                   |                                           | Cancel            | ок           |
|                   |                                           |                   |              |

# Use a wildcard to block everything from the annoying domain.

| •                               | Add Adblock filter |        |    |
|---------------------------------|--------------------|--------|----|
| New Filter (use * as wildcard): |                    |        |    |
| http://ads.mediaturf.net/*      |                    |        |    |
|                                 |                    | Cancel | ок |
|                                 |                    |        | ĻJ |

# Press OK & the page reloads, sans ads.

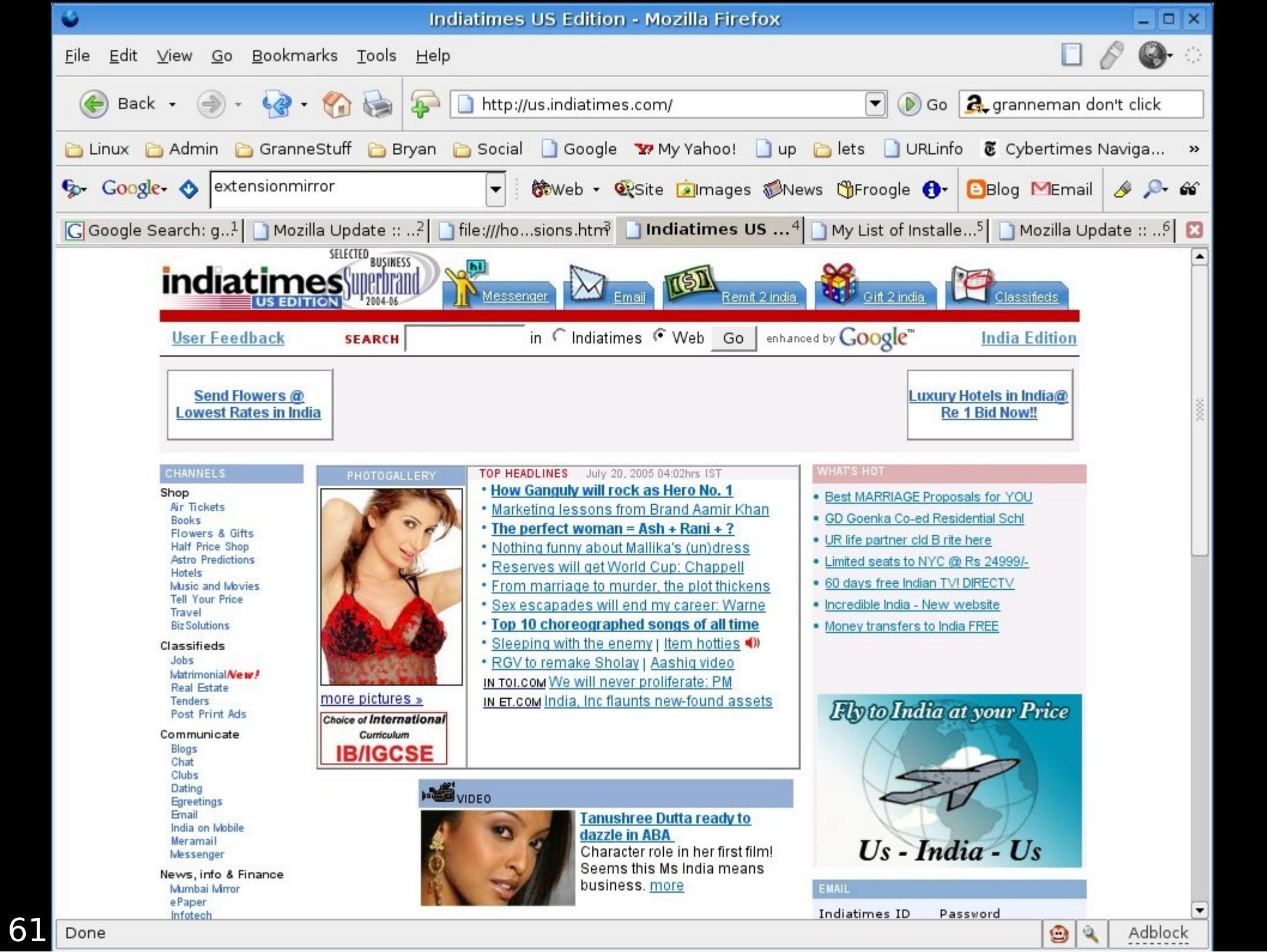

#### You can export & import lists of blocked URLs.

Anyone want my crazily long list?

Email me.

Flashblock blocks Flash animations.

Instead of Flash, you see the Flash logo.

### Click on the logo, & the Flash animation loads.

 $\label{eq:https://addons.mozilla.org/extensions/moreinfo.php ?id=433$ 

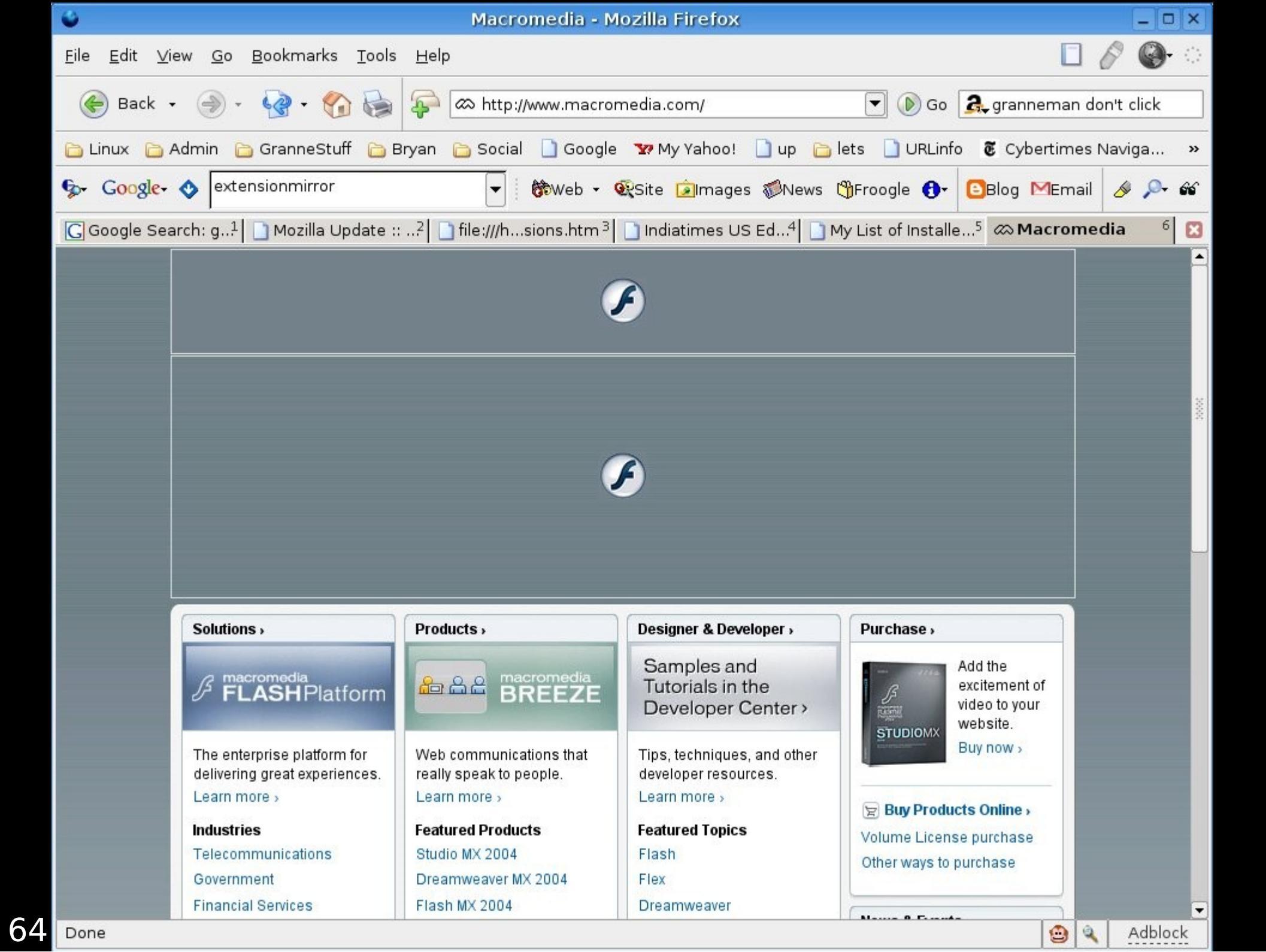

Nuke Anything Enhanced allows you to temporarily remove anything – images, text, tables, etc – from a web page in your cache.

 $\label{eq:https://addons.mozilla.org/extensions/moreinfo.php ?id=433$ 

| Linux Magazine :: Azureus: A Better Way                                                                                                    | to<br>BitTorrent - Mozilla Firefox _ 🛛 🗙                                                                                                    |
|----------------------------------------------------------------------------------------------------|----------------------------------------------------------------------------------------------------|
| <u>F</u> ile <u>E</u> dit <u>V</u> iew <u>G</u> o <u>B</u> ookmarks <u>T</u> ools <u>H</u> elp                                                                                                    | ि 🔗 🎯 ः                                                                                                    |
| Image: http://www.linux-mag.com/index2.php?option=com_c                                                                                                    | content&task=view&id=1923&Itemid=43&pop=1&page=0                                                                                                    |
| S- Google-                                                                                                    | eb 🗸 🏵 Site 😰 Images 🕬 News 🖑 Froogle 🔂 🖻 Blog 🕅                                                                                                    |
| Linux Magazine :: Azureus: <sup>1</sup>                                                                                                    | ×                                                                                                    |
| <ul> <li>Azureus: A Better Way to<br/>BitTorrent</li> <li>Do It Yourself</li> <li>Written by Scott Granneman<br/>Friday, 15 April 2005</li> <li>BitTorrent has become one of the most widely used apps on the Internet<br/>Internet traffic is now generated by BitTorrent. 33%/ It's not that surp<br/>images, download music by the Grateful Dead and other share-friendl<br/>haven't discovered BitTorrent yet, find out more about at http://en.wi</li> <li>As cool as BitTorrent is, the official client is a pretty spartan. In reactin<br/>numerous other clients have sprung up to offer an enormous variety of<br/>features. The best software, however, is Azureus, a Java-based progran<br/>that runs beautifully on Linux (and Mac OS X and Windows as well).</li> <li>To use Azureus, make sure you have an up-to-date Java Runtime<br/>Environment (JRE) installed and configured with the java executable i<br/>your PATH. Next, download Azureus at http://azureus.sourceforge.net<br/>Choose the appropriate version of Azureus (you'll probably just want t<br/>one based on GTK), and once it's on your computer, untar it with tar<br/>xvjf Azureustar.bz2. Now cd into the resulting azureus director<br/>and enter ./azureus to start the program. If things don't work, check<br/>the tips at http://azureus.sourceforge.net/howto_linux.php.</li> <li>Simply opening Azureus isn't enough. You need to start downloading a<br/>torrent to really see the magic. You can find Linux ISOs and software a<br/>http://www.thm-project.org/torrents/ and<br/>http://www.solidz.com/torrents/, or perhaps you'd rather download so<br/>lossless-encoded music from<br/>http://www.thetradersden.org/forums/forundisplay.php?f = 12. Once</li> </ul> | t so popular, in fact, that it's estimated that over 33% of all<br>orising, really. BitTorrent is an awesome tool. Grab Linux ISO<br>y bands, and acquire movies from around the world. If you<br>ikipedia.org/wiki/Bittorrent. |

Azureus' top pane gives you information about the files you're downloading (and sharing), including size, the number of bytes downloaded (in both file size and percentage complete), speed, and more. In particular, the "Health" column and its smiley faces provides an easy-to-read indicator about the quality of your connections. Once a download finishes, leave it open for as long as you can so others can continue to download it.

If you want to find out more about a torrent, just double-click on it. Azureus opens another tab with a wealth of data, separated into four areas:

way BitTorrent works).

Done

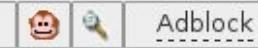

-

Right-click on the ad & choose Remove This Object.

The ad is gone.

Reload the page, & the ad is back.

Highlight a paragraph or two. Right-click & choose Remove Selection.

The paragraphs are gone.

Reload the page, & they're back.

The Web Developer extension is a must-have for, uh, web developers.

https://addons.mozilla.org/extensions/moreinfo.php? application=firefox&id=60

It adds a toolbar (which you can hide), a button (which you can show or not), & a right-click menu.

All give you access to the same essential tools.

✓ Disable aspects of web pages
✓ Work with CSS
✓ Change forms
✓ Play with images
✓ Get all sorts of info about a page or site
✓ Outline elements
✓ Resize the window
✓ Validate anything
& bunches of other things!

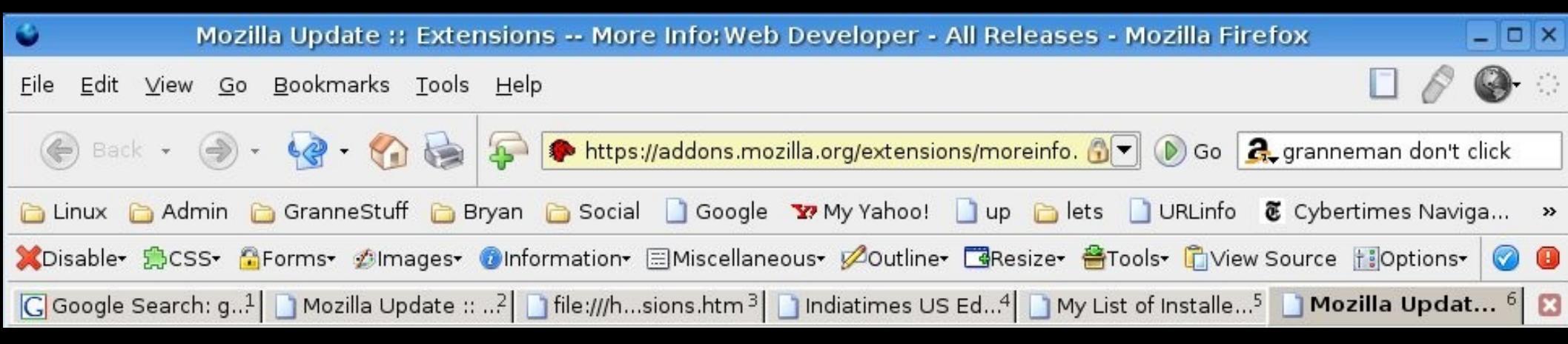

Resizable Textarea allows you change the sizes of too-small textareas by simply dragging.

It's awesome.

http://www.extensionsmirror.nl/index.php? showtopic=2796

| •                                               | Edit Story :: Scott Granneman - Mozilla Firefox                                                                                  | - 🗆 ×            |
|-------------------------------------------------|----------------------------------------------------------------------------------------------------|------------------|
| <u>F</u> ile <u>E</u> dit <u>V</u> iew <u>G</u> | o <u>B</u> ookmarks <u>T</u> ools <u>H</u> elp                                                                                   | <b>@-</b> :      |
| 倿 Back 🛛 🌖                                      | 👻 🍕 🗣 🚺 http://dev.granneman.com/discuss/edit/editInBrow 🔽 🜔 Go 🔍 granneman don't c                                              | :lick            |
| 🛅 Linux 🛛 🛅 Admin                               | 🛅 GranneStuff 🛅 Bryan 🛅 Social 📋 Google 🐄 My Yahoo! 📋 up 🛅 lets 📋 URLinfo 🔞 Cybertimes Navie                                     | ga »             |
| 💢Disable• 🚔CSS•                                 | 🔓 Forms• 💋 Images• 🕖 Information• 🖃 Miscellaneous• 💋 Outline• 📑 Resize• 🖀 Tools• 🖺 View Source 🔢 Options•                        | 0                |
| Google Searc1                                   | 🗋 Mozilla Updat <sup>2</sup> 📄 file:///ons.htm³ 📄 Indiatimes US4 📄 My List of Inst5 🗟 Resizeable Te6 📄 Edit Story                | : <sup>7</sup> 🛛 |
| <u>Home</u> <u>Presenta</u>                     | <u>tions Teaching Web Dev Tech Info Useful Links Personal Contact</u>                                                            |                  |
| Search   Site Map                               | You are here:<br>Edit Story<br>Title:<br>My List of Installed Firefox Extensions<br>Text:                                        | 1000             |
|                                                 | <pre>     I'm currently using 37 extensions with Firefox. Hold your mouse over<br/>an extension's link for an description.</pre> |                  |
| Done                                            |                                                                                                    | Adblock          |

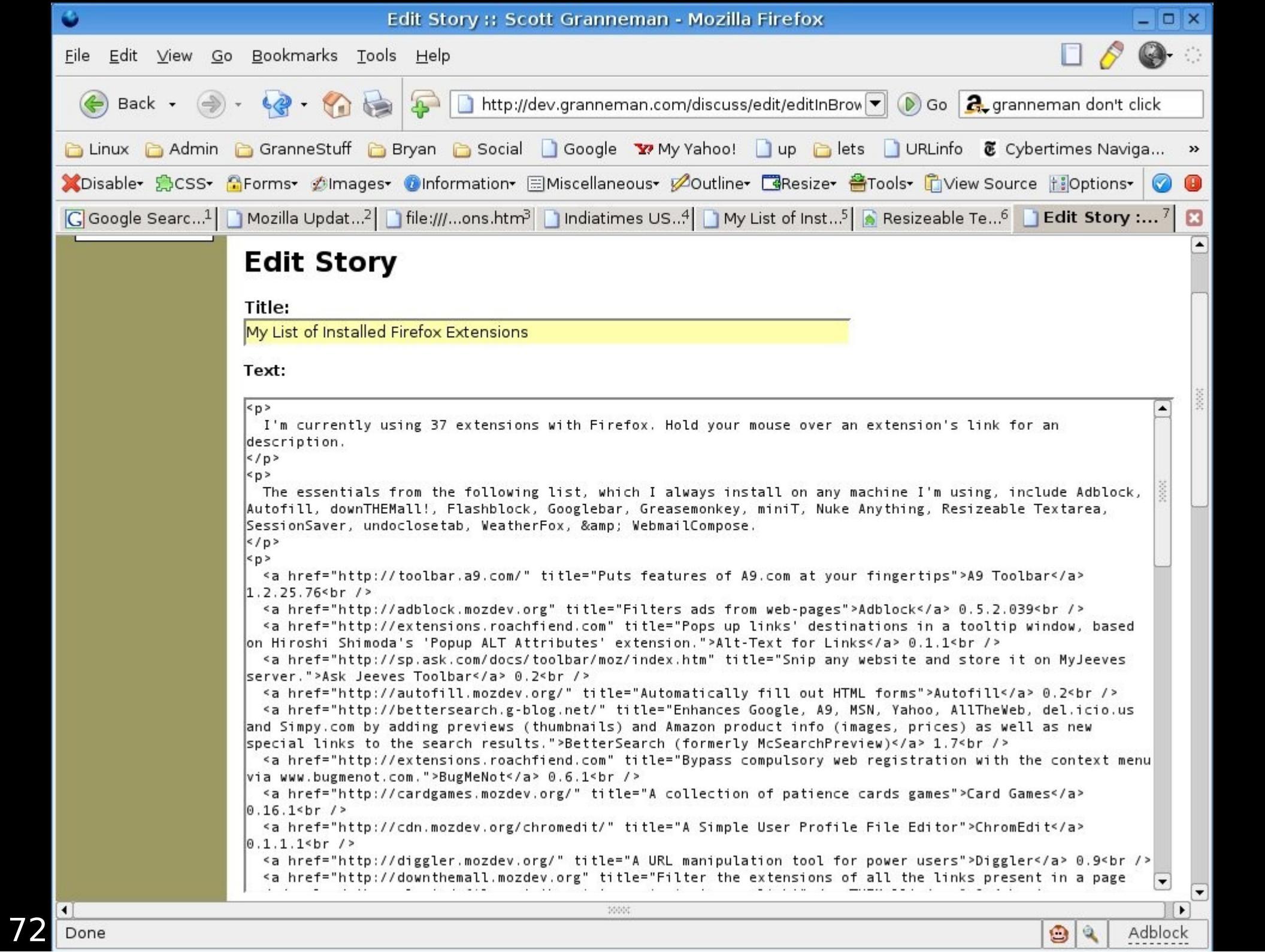
#### Bookmarks Synchronizer (AKA "Lee Lammert's White Whale") synchronizes bookmarks via FTP or WebDAV to an XML file.

 $\label{eq:https://addons.mozilla.org/extensions/moreinfo.php? application=firefox&id=14$ 

Customize Google allows you to change almost all of Google's services to make them more pleasant experiences.

 $\label{eq:https://addons.mozilla.org/extensions/moreinfo.php? application=firefox&id=743$ 

|      |         |             |          | Custor      | mizeGoo    | ogle    |          |       |         |        | _ 0   |
|------|---------|-------------|----------|-------------|------------|---------|----------|-------|---------|--------|-------|
| Goo  | ogle C  | ption       | s        |             |            |         |          |       |         |        |       |
| Web  | Images  | Groups      | News     | Froogle     | Answers    | Print   | GMail    | Local | Privacy | Filter | About |
| r Go | ogle We | b Searc     | h ——     |             |            |         |          |       |         |        |       |
| ~    | Remo    | ve ads      |          |             |            |         |          |       |         |        |       |
| •    | Add lir | nks to ot   | her we   | b search    | sites      |         |          |       |         |        |       |
| •    | In new  | /s results  | s, add l | inks to oʻ  | ther news  | searc   | h sites  |       |         |        |       |
| •    | In mov  | vie result  | ts, add  | links to    | other mov  | /ie rev | iew site | es    |         |        |       |
| •    | In wea  | ther res    | ults, ac | ld links t  | o other we | eather  | sites    |       |         |        |       |
| •    | In pro  | duct resi   | ults, ad | ld links to | o other pr | oduct   | search   | sites |         |        |       |
| •    | Use G   | oogle Su    | uggest   | (suggest    | t words wh | nile yo | u're tyr | ping) |         |        |       |
|      | Give t  | he searc    | h box f  | focus       |            |         |          |       |         |        |       |
| •    | Add p   | osition c   | ounter   |             |            |         |          |       |         |        |       |
| •    | Enable  | e filters ( | see 'Fil | ter' tab)   |            |         |          |       |         |        |       |
|      | Add lir | nks to W    | avBack   | Machine     | (webpage   | e histo | ory)     |       |         |        |       |

| é          | (                    | ustomizeGo       | ogle          |                  | - 🗆 X      |
|------------|----------------------|------------------|---------------|------------------|------------|
| Google     | Options              |                  |               |                  |            |
| Web Images | Groups News F        | roogle Answers   | s Print GMail | Local Privacy Fi | lter About |
| ☑ Add I    | nks to other imaç    | je/photo/art sea | rch sites     |                  |            |
| 🖌 Rewr     | te links to point st | raight to the im | ages          |                  |            |
|            |                      |                  |               |                  |            |
|            |                      |                  |               |                  |            |
|            |                      |                  |               |                  |            |
|            |                      |                  |               |                  |            |
|            |                      |                  |               |                  |            |
|            |                      |                  |               |                  |            |
|            |                      |                  |               |                  |            |
|            |                      |                  | )             |                  |            |
|            |                      |                  |               | Cancel           | ОК         |

| ٩   | CustomizeGoogle -                                                  | _<br>X |
|-----|--------------------------------------------------------------------|--------|
| Go  | ogle Options                                                       |        |
| Web | mages Groups News Froogle Answers Print GMail Local Privacy Filter | About  |
| Go  | ogle Print                                                         |        |
| •   | Remove ads                                                         |        |
| •   | Restore right-click context menu                                   |        |
| •   | Add links to book review sites                                     |        |
|     |                                                                    |        |
|     |                                                                    |        |
|     |                                                                    |        |
|     |                                                                    |        |
|     |                                                                    |        |
|     |                                                                    |        |
|     |                                                                    |        |
|     |                                                                    |        |
| 4   |                                                                    |        |
|     |                                                                    | <      |

| 0          | CustomizeGoogle                                       | _ 🗆 X        |
|------------|-------------------------------------------------------|--------------|
| Google     | Options                                               |              |
| Web Images | Groups News Froogle Answers Print GMail Local Privacy | Filter About |
| GMail —    |                                                       |              |
| 🖌 Rem      | ove ads and related pages                             |              |
| ✓ Secu     | ire (switch to https)                                 |              |
|            |                                                       |              |
|            |                                                       |              |
|            |                                                       |              |
|            |                                                       |              |
|            |                                                       |              |
|            |                                                       |              |
|            |                                                       |              |
|            |                                                       |              |
|            | Cancel                                                | ок           |

Greasemonkey is the coolest damn thing I've seen in a loooong time.

Greasemonkey provides developers with a framework to write scripts that alter web pages in a million different ways.

Web developers, you have officially lost control.

 $\label{eq:https://addons.mozilla.org/extensions/moreinfo.php? application=firefox&id=748$ 

1. Install Greasemonkey

2. Find cool Greasemonkey scripts http://dunck.us/collab/GreaseMonkeyUserScripts

3. Load the script in your browser.

4. Tools → Install User Script

5. Reload the web page affected by the script.

If you're motivated, learn how to write your own scripts: http://diveintogreasemonkey.org

| GreaseMonkeyUserScriptsGeneric - An Unnamed MoinMoin Wiki - Mozilla Firefox                                                                                                    | _ 0                    | ×                       |
|----------------------------------------------------------------------------------------------------|------------------------|-------------------------|
| <u>Eile E</u> dit <u>V</u> iew <u>G</u> o <u>B</u> ookmarks <u>T</u> ools <u>H</u> elp                                                                                            | ° @-                   | $\langle \cdot \rangle$ |
| 🏀 Back 🔹 🌍 📲 🊱 🗧 🏠 🤯 📮 🗋 http://dunck.us/collab/GreaseMonkeyUserScriptsC 💌 Ď Go 🔍 granneman don'                                                                                  | t click                |                         |
| 🗀 Linux 🛅 Admin 🛅 GranneStuff 🛅 Bryan 🛅 Social 🗋 Google 🐄 My Yahoo! 🗋 up 🛅 lets 🗋 URLinfo 🕃 Cybertimes Na                                                                         | viga                   | »                       |
| 💥Disable• 🍰CSS• 🔓Forms• 💋Images• 🕖Information• 🗏 Miscellaneous• 💋Outline• 📲Resize• 🖀Tools• 🛱 View Source 🔢Option                                                                  | s• 📀                   | 0                       |
| 🔀 Google Search: g <sup>1</sup> 🗋 Mozilla Update :: <sup>2</sup> 🗋 file:///hsions.htm <sup>3</sup> 🗋 Indiatimes US Ed <sup>4</sup> 🗋 My List of Installe <sup>5</sup> 📑 GreaseMon | <b>ke</b> <sup>6</sup> |                         |

#### All sites

- <u>AccessBar</u>: displays defined accesskeys in a fixed-position bar along the bottom of the window. Added 2005-04-01 (not a joke)
- <u>Accessify</u>: add accesskey shortcuts to next, previous, forward, back, home, and download text links. Added 2005-04-28
- <u>Ad Blocker</u>: Hides ads based on blacklisted URI patterns and common banner sizes. Shows a placeholder for Flash movies until you click them. Auto-closes IE pop-ups from blacklisted URIs (IE only b/c FF would crash). You can enable/disable each feature with constants defined at the top if you text edit. Works in Firefox/GM and IE/Turnabout.
- OAdd CSS signature: add a OCSS signature to all sites as a hook for user stylesheets.
- Odd RSS Index: Add a Official panel containing RSS links, if available. The panel is collapsed by default and contains a "close" box to remove.
- • •Allow Password Remembering: Makes the browser ignore web site requests to not remember passwords.
- **OALT Tooltips**: make ALT text show up in image tooltips (when there is no TITLE)
- <u>Animated Firefox Download Counter</u>: Display a counter of the number of firefox downloads in the upper right corner of pages.
- <u>
   •Annotate Links</u>: add a list of referenced external links to bottom of page. Read <u>
   •more</u> before using
- <u>Anti-Disabler</u>: restore context menus on sites that try to disable them. Updated 2005-04-21 for compatibility with GMail
- <u>
   •AutoComple</u>: makes autocomplete always ON
- <u>Auto-Login</u>: Automatically login on forms where you have saved the password in Firefox. Works great on gmail if you use 'Allow Password Remembering' too. Added 2005-05-01
- <u>AutoLoginI</u>: Automatically login on forms where you have saved the password in Firefox. Added 2005-05-02.
   <u>more</u>

Adblock

| •                         | GreaseMonkeyUserScriptsSpecific - An Unnamed MoinMoin Wiki - Mozilla Firefox                                                                                                    |        |                   |          | ×   |
|---------------------------|----------------------------------------------------------------------------------------------------|--------|-------------------|----------|-----|
| <u>F</u> ile <u>E</u> dit | <u>V</u> iew <u>G</u> o <u>B</u> ookmarks <u>T</u> ools <u>H</u> elp                                                                                                    |        | 8                 | <b>9</b> | 0   |
| e Back                    | 🔹 🌍 🔹 🍓 🗣 🚺 http://dunck.us/collab/GreaseMonkeyUserScriptsS 🗨 🕟 Go 🔍 granne                                                                                                    | man d  | on't cli          | ck       |     |
| 🛅 Linux 📔                 | ) Admin 🛅 GranneStuff 🛅 Bryan 🛅 Social 📋 Google 🐄 My Yahoo! 📋 up 🛅 lets 🗋 URLinfo 🕃 Cybe                                                                                                    | rtimes | Naviga            | э        | »   |
| 💢 Disable <del>-</del>    | 🌦CSS+ 🔓Forms+ 💋Images+ 🦁Information+ 🗐 Miscellaneous+ 💋Outline+ 🖪 Resize+ 🖀 Tools+ 🖺 View Source                                                                                                    | †:Opt  | ions <del>-</del> | 0        |     |
| Google S                  | earch: g <sup>1</sup> 🗋 Mozilla Update ::? 🗋 file:///hsions.htm <sup>3</sup> 📄 Indiatimes US Ed4 📄 My List of Installe <sup>5</sup> 📑 Gre                                                                                                    | aseM   | onke.             | . 6      |     |
|                           | 1. 3voor12.vpro.nl         2. 4rthur         3. About.com         4. Achewood         5. Aint It Cool News.com         6. Albino Blacksheep.com         7. All Music Guide         8. AtaVista         9. Amazon         10. Anandtech.com         11. Applegeeks         12. ArsTechnica.com         13. AtomFilms.com         14. Audible.com         15. Audioscrobbler.com         16. Autotrader.ca         17. B3ta         18. Backpack         19. BBC Radio 3         22. BBC Radio Player         23. BBC Radio Player: Play Externally         24. BBC Radio Player: Stara Buttons         25. BBC TV         26. BDGest         27. Blockbuster.com         28. Blocqdex         29. Blockluster.com |        |                   |          |     |
| Done                      | 30. <u>Boing Boing</u>                                                                                                    |        | Ac                | block    | -   |
|                           |                                                                                                    | -      |                   |          | < 1 |

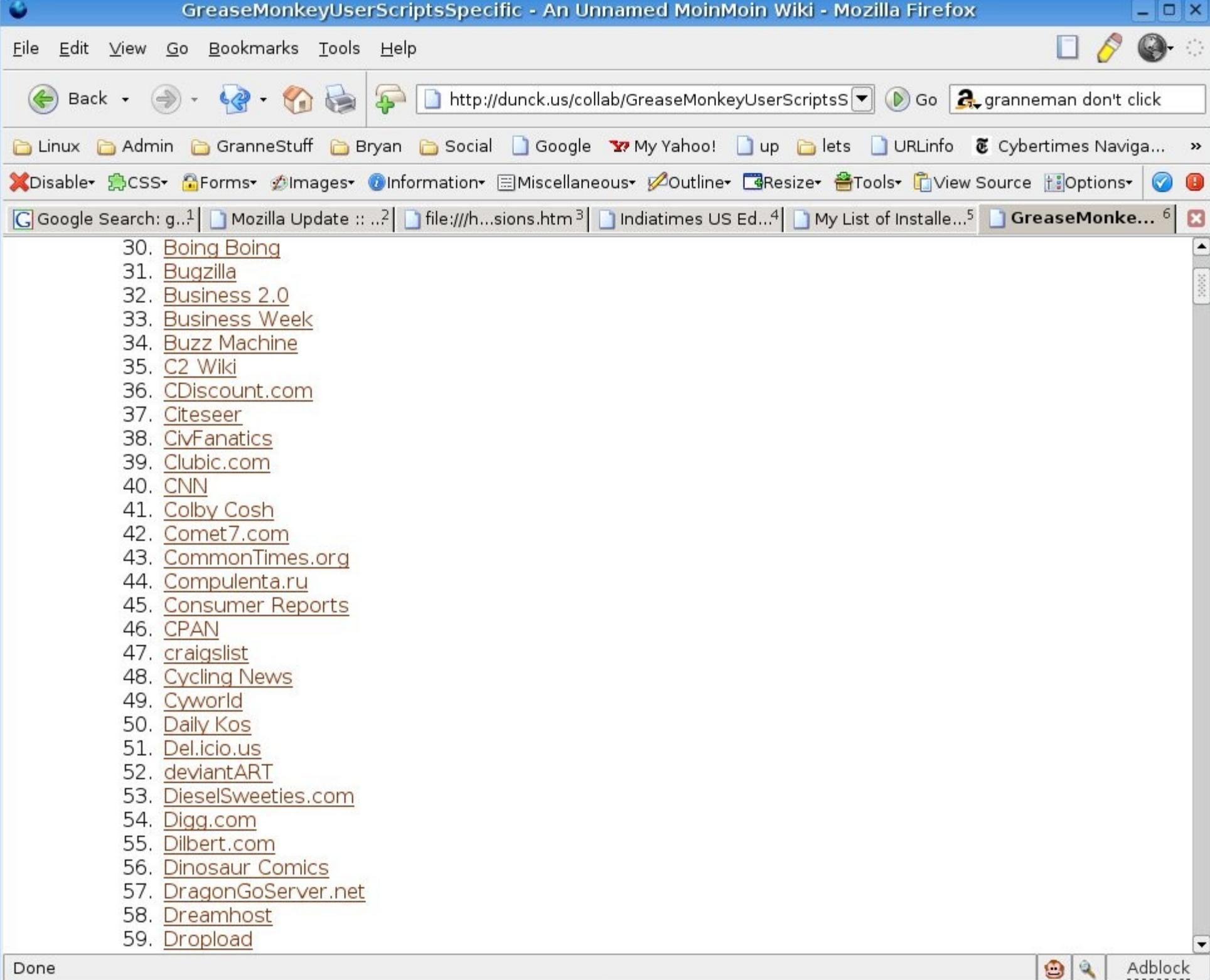

| GreaseMonkeyUserScriptsSpecific - An Unnamed MoinMoin Wiki - Mozilla Firefox                                                                                                    | _ 0         | ×                 |
|----------------------------------------------------------------------------------------------------|-------------|-------------------|
| Eile Edit View Go Bookmarks Tools Help                                                                                                    | <b>@</b> -  | $\langle \rangle$ |
| 🛞 Back 🔹 🏐 👻 🊱 🤄 🦃 🗋 http://dunck.us/collab/GreaseMonkeyUserScriptsS 🛡 🔊 Go 🔍 granneman don't                                                                                      | : click     |                   |
| 🛅 Linux 🛅 Admin 🋅 GranneStuff 🛅 Bryan 🛅 Social 📋 Google 🐄 My Yahoo! 📋 up 🛅 lets 🇋 URLinfo 💈 Cybertimes Nav                                                                         | viga        | »                 |
| 💢Disable• 🚍CSS• 🔓Forms• 💋Images• 🕖Information• 🗏 Miscellaneous• 💋Outline• 📑Resize• 🖀Tools• 🖺 View Source 🔢Options                                                                  | 5* 📀        | 0                 |
| 🔀 Google Search: g <sup>1</sup> 🗋 Mozilla Update :: <sup>2</sup> 🗋 file:///hsions.htm <sup>3</sup> 🗋 Indiatimes US Ed <sup>4</sup> 🗋 My List of Installe <sup>5</sup> 📑 GreaseMont | <b>ce</b> 6 |                   |
| 88. <u>Globe and Mail</u>                                                                                                    |             | -                 |
| 89. <u>Gizmodo</u>                                                                                                    |             |                   |
| 90. <u>Go Ask Alice</u>                                                                                                    |             | ~                 |
| 91. <u>Good-Tutorials</u>                                                                                                    |             | ×.                |
| 92. <u>Google</u>                                                                                                    |             |                   |
| 93. <u>Greasemonkey Wiki</u>                                                                                                    |             |                   |
| 94. <u>Guardian.co.uk</u>                                                                                                    |             |                   |
| 95. <u>Hackaday</u>                                                                                                    |             |                   |
| 96. <u>Hattrick</u>                                                                                                    |             |                   |
| 97. <u>Homestar Runner</u>                                                                                                    |             |                   |
| 98. <u>Hospitality Club</u>                                                                                                    |             |                   |
| 99. <u>Hotmail</u>                                                                                                    |             |                   |
| 100. How Stuff Works                                                                                                    |             |                   |
| 101. <u>IcebergRadio.com</u>                                                                                                    |             |                   |
| 102. <u>ICX.ca</u>                                                                                                    |             |                   |
| 103. IFIIm                                                                                                    |             |                   |
| 104. <u>IGN.com</u>                                                                                                    |             |                   |
| 105. III Will Press                                                                                                    |             |                   |
| 106. IMDB                                                                                                    |             |                   |
| 107. Indiatimes.com                                                                                                    |             |                   |
| 108. Informed Comment                                                                                                    |             |                   |
| 109. IShotMyself.com                                                                                                    |             |                   |
| 110. Iskon                                                                                                    |             |                   |
| 111. JavaDocs<br>112. Job Centre Dive (LIK gevernment jeb eite)                                                                                                    |             |                   |
| 112. JobCentrePlus (OK government job site)                                                                                                    |             |                   |
| 113. Joer On Software                                                                                                    |             |                   |
| 114. $\underline{IYXO.CZ}$                                                                                                    |             |                   |
| 115. Nilla<br>116. KuroShip                                                                                                    |             |                   |
| 117 Lambda the Ultimate                                                                                                    |             |                   |
|                                                                                                    |             | •                 |
| Done 🙆 🍳                                                                                                    | Adbloc      | k                 |

| GreaseMonkeyUserScriptsSpecific - An Unnamed MoinMoin Wiki - Mozilla Firefox                                                                                                    | - • ×       |
|----------------------------------------------------------------------------------------------------|-------------|
| <u>Eile E</u> dit <u>V</u> iew <u>G</u> o <u>B</u> ookmarks <u>T</u> ools <u>H</u> elp                                                                                             | <b>@-</b> : |
| 🛞 Back 🔹 🏐 - 🧐 - 🏠 🦣 🍙 http://dunck.us/collab/GreaseMonkeyUserScriptsS 🛡 🔊 Go 🔍 granneman don't                                                                                    | click       |
| 🛅 Linux 🛅 Admin 🋅 GranneStuff 🛅 Bryan 🛅 Social 📋 Google 🐄 My Yahoo! 🗋 up 🋅 lets 🇋 URLinfo 🕃 Cybertimes Nav                                                                         | ga »        |
| 💢Disable• 🎘CSS• 🔂Forms• 💋Images• 🕖Information• 🖃 Miscellaneous• 🖉Outline• 🖼 Resize• 🖀 Tools• 🖺 View Source 🔢 Options                                                               | · 🕝 📵       |
| 🔀 Google Search: g <sup>1</sup> 🗋 Mozilla Update :: <sup>2</sup> 🗋 file:///hsions.htm <sup>3</sup> 📄 Indiatimes US Ed <sup>4</sup> 🗋 My List of Installe <sup>5</sup> 📑 GreaseMonk | e 6 🔀       |
| Google Gmail                                                                                                    |             |

- <u>
   <del>GFixed Left Navigation Menu</del> Makes the left hand side menu "fixed" while scrolling <u>
   <del>GScreenshots</del></u>. Added 2005-07-16. UPDATED 2005-07-18: Fixes the top menu too(buggy) see screenshots link for variations.

  </u>
- <u>
   <del>OFix Missing Attachments</del> Fixes a bug in Gmail where attachments are lost when you save drafts. Added 2005-06-02.

  </u>
- <u>@Gmail Delete Button</u> Places a delete button next to the archive button, for one click move-to-trash. Updated 2005-05-22
- Autosave Emails regularly to prevent losing your work. Updated 2005-05-20 to improve performance
- <u>Gmail Smart-Delete Button</u> Version 0.3.9 'Smart-Delete' button enables/disables itself, depending on whether or not any items have been checked. Now provides keyboard shortcut "d" for single keypress mail deletion! It works with all applicable Gmail pages, labels & mail items. <u>More...</u> Updated: 2005-06-28
- • Warn before discarding Gmail when you navigate away from gmail or close your browser. Updated 2005-05-07
- • Gmail: Adding Persistent Searches Adds persistent/saved searches to Gmail. more
- <u>GMail: Mailto Links to GMail compose</u> Rewrites all "mailto:" links to go to the GMail compose page, passing the
   usual parameters (to, cc, subject, body,...). Added 2005-04-12
- **Gmail:** Secure Gmail Makes sure Gmail uses a secure connection.
- <u>Gmail: Hide Gmail Ads</u> Hides Gmail content-sensitive ads.
- <u>Gmail: Hide Gmail Clippy Ads</u> Hides Gmail clippy/content-sensitive ads.
- <u>Gmail: Reverse Order</u> Reverses the order of messages in your inbox.
- <u>Gmail Mark Read Button</u> Adds a "Mark Read" button to Gmail. (Based on the 'Gmail Smart-Delete Button' script.) Added: 2005-04-26
- OHide Invites Box: Tells Gmail you don't have any invites left, so the dreaded invites box disappears permanently. Seriously, I've given away like 250 invites, and it always pops up again two days later, what's the point? Initial release, 2005-05-27.

Adblock

• • • • Gmail Single Window Make Gmail quit using javascript to force opening new windows on hyperlinks in emails.

#### Google History

| <b>e</b>                                                                                                    | Gmail - JPEG 2000 - Mozilla Firefox                                                                                                    | _ <b>-</b> ×                                          |
|----------------------------------------------------------------------------------------------------|----------------------------------------------------------------------------------------------------|-------------------------------------------------------|
| <u>F</u> ile <u>E</u> dit <u>∨</u> iew                                                                                                    | <u>G</u> o <u>B</u> ookmarks <u>T</u> ools <u>H</u> elp                                                                                                    | 🔲 🖉 🎯                                                 |
| 🏀 Back 🗸                                                                                                    | ا به الله من المحمد المحمد المحم | granneman                                             |
| 🛅 Linux 🛅 Admi                                                                                                    | in 🛅 GranneStuff 🛅 Bryan 🛅 Social 📋 Google 🐄 My Yahoo! 🗋 up 🛅 lets 🗋 URLinfo 😻 Cyb                                                                                                    | ertimes Naviga 🛅 Usual                                |
| 🎭 Google 🕎                                                                                                    | firefox innovations 🗧 🕅 Web 🗸 👰 Site 🌶 Images 🖗 News 🖑 Froogle 🔂 🖸                                                                                                    | MEmail 🔗 🔑 ᡝ                                          |
| @ 1 <b>B</b> 2 <b>3</b>                                                                                                    | 🗋 4 🛄 5 🗠 6 🕎 7 £ 8 🖃 9 🕋   👶   👶   🗳   🗛   🖺   🖊   🔝 🛛 🔲   🗇   🗋                                                                                                    | 🔷 🛛 🔁 🔂 🗠 🛛                                           |
| GMai<br>by Google BE                                                                                                    | TA Search Mail Search the Web Show search options<br>Create a filter                                                                                                    | com   <u>Settings</u>   <u>Help</u>   <u>Sign out</u> |
| Compose Mail                                                                                                    |                                                                                                    | <u>∢ Newer</u> 10 of 738 <u>Older →</u>               |
| Starred ☆         Sent Mail         Drafts (1)         All Mail         Spam         Trash         Contacts         ▼Labels         BIZ Bryan Consulting         BIZ Speaking         BIZ Speaking         BIZ WebSanity         CLI 3rd Baptist         CLI ACLU-EM         CLI ACLU-PA         CLI Bellefontaine Neight         CLI Bellefontaing         CLI BSCNC         CLI BYS         CLI Carhill         CLI CSCSTL         CLI CSCSTL | JPEG 2000 Inbox  David F. Clark, Jr.to me Scott, I have just been reading some information on JPEG 2000, Any comments? Dave  Reply Forward                                                                                                    | Print                                                 |
| CLI Granneman<br>CLI Habitat St. L                                                                                                    | <u>« Back to Inbox</u> Delete Archive Report Spam More Actions 💌                                                                                                    | <u> </u>                                              |
| CLI ISES<br>CLI Lucky Dog Band<br>CLI Matt LeMieux<br>CLI Maybe<br>CLI MBAMEC<br>CLI Nazareth<br>CLI NZareth<br>CLI NJFOG<br>CLI NJFOG<br>CLI Nope                                                                                                    | Import contacts from Yahoo, Outlook, and others into your Gmail contact list. <u>Learn more</u><br>You are currently using 114 MB (5%) of your 2410 MB.<br>Gmail view: standard   <u>basic HTML Learn more</u><br><u>Terms of Use</u> - <u>Privacy Policy</u> - <u>Program Policies</u> - <u>Google Home</u><br>(c)2005 Google                                                                                                    |                                                       |
| Done                                                                                                    | mail.google.co                                                                                                    | om 🚯 🔕 😫 🔍 🛛 Adblock                                  |

Platypus is a WYSIWYG editor for Greasemonkey scripts.

Do you realize how cool that is?!

It's got a little learning curve, but it's not that difficult.

https://addons.mozilla.org/extensions/moreinfo.php? application=firefox&id=737

# The best way to understand Platypus is to see it in action.

### Let's play with Platypus.

Firefox is the coolest browser out now.

Its open source nature has led to an astonishing growth in innovative, awesome technologies.

Firefox puts you in control

Try it out!

## Oh, and buy my book!

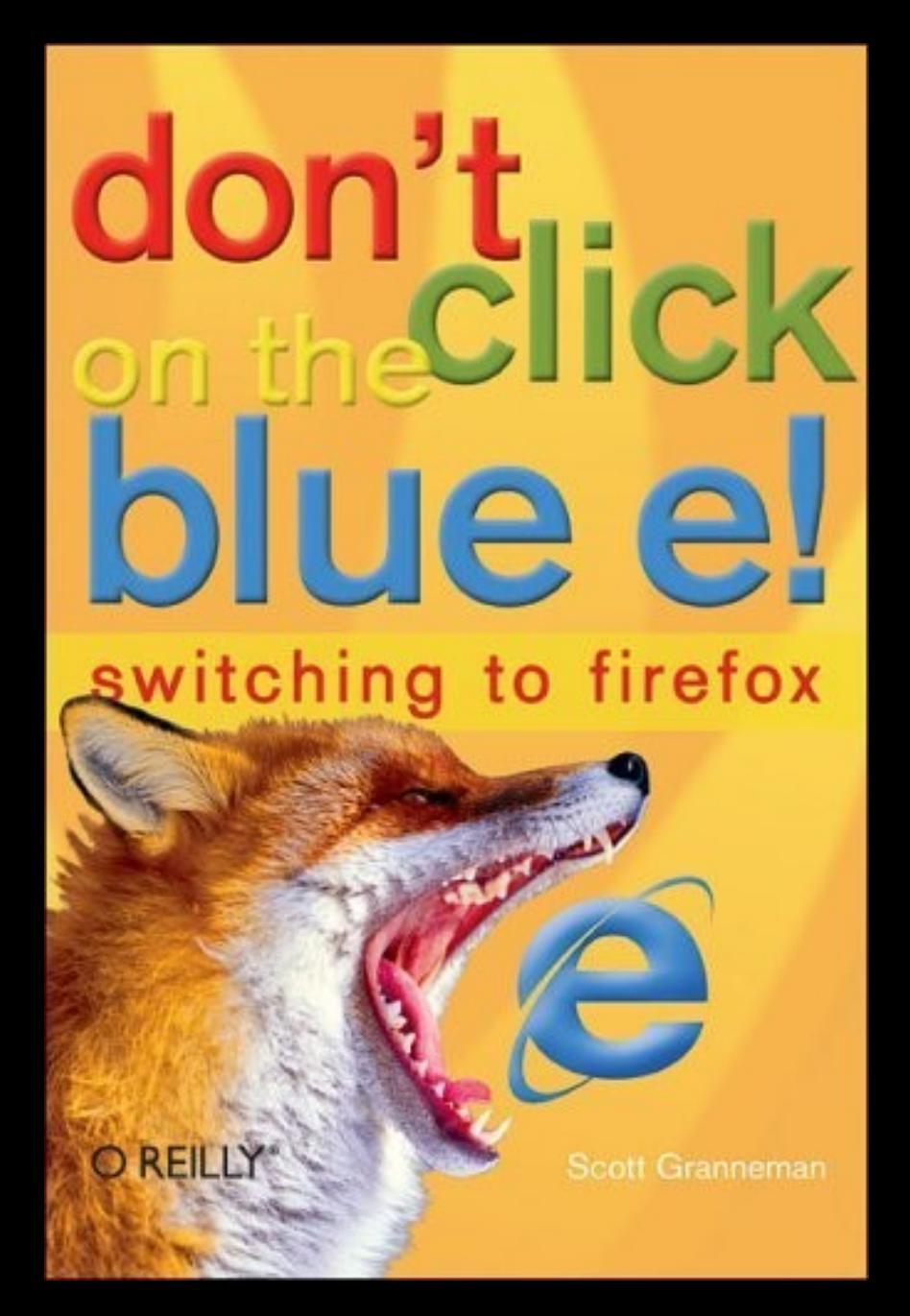

## Thank you!

Email me: scott@granneman.com Visit my Web site: www.granneman.com Publications: www.granneman.com/pubs My blog: opensource.weblogsinc.com

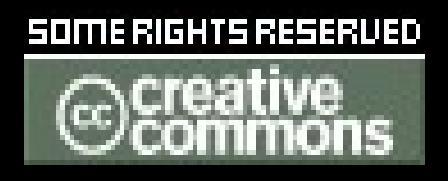

#### Licensing of this work

This work is licensed under the Creative Commons Attribution-ShareAlike License. To view a copy of this license, visit http://creativecommons.org/licenses/by-sa/1.0 or send a letter to Creative Commons, 559 Nathan Abbott Way, Stanford, California 94305, USA.

In addition to the rights and restrictions common to all Creative Commons licenses, the Attribution-ShareAlike License features the following key conditions:

Attribution. The licensor permits others to copy, distribute, display, and perform the work. In return, licensees must give the original author credit.

**Share Alike**. The licensor permits others to distribute derivative works under a license identical to the one that governs the licensor's work.

Questions? Email scott@granneman.com